# DAY 3 QGIS TUTORIAL For Nigeria Data

QGIS 2.18.18 - Windows

# BEFORE WE START...

Today the tutorial will show data from Nigeria and you will be asked to perform the same operations with Brazilian data.

Sometimes steps are going to be exactly the same, others can be slightly different.

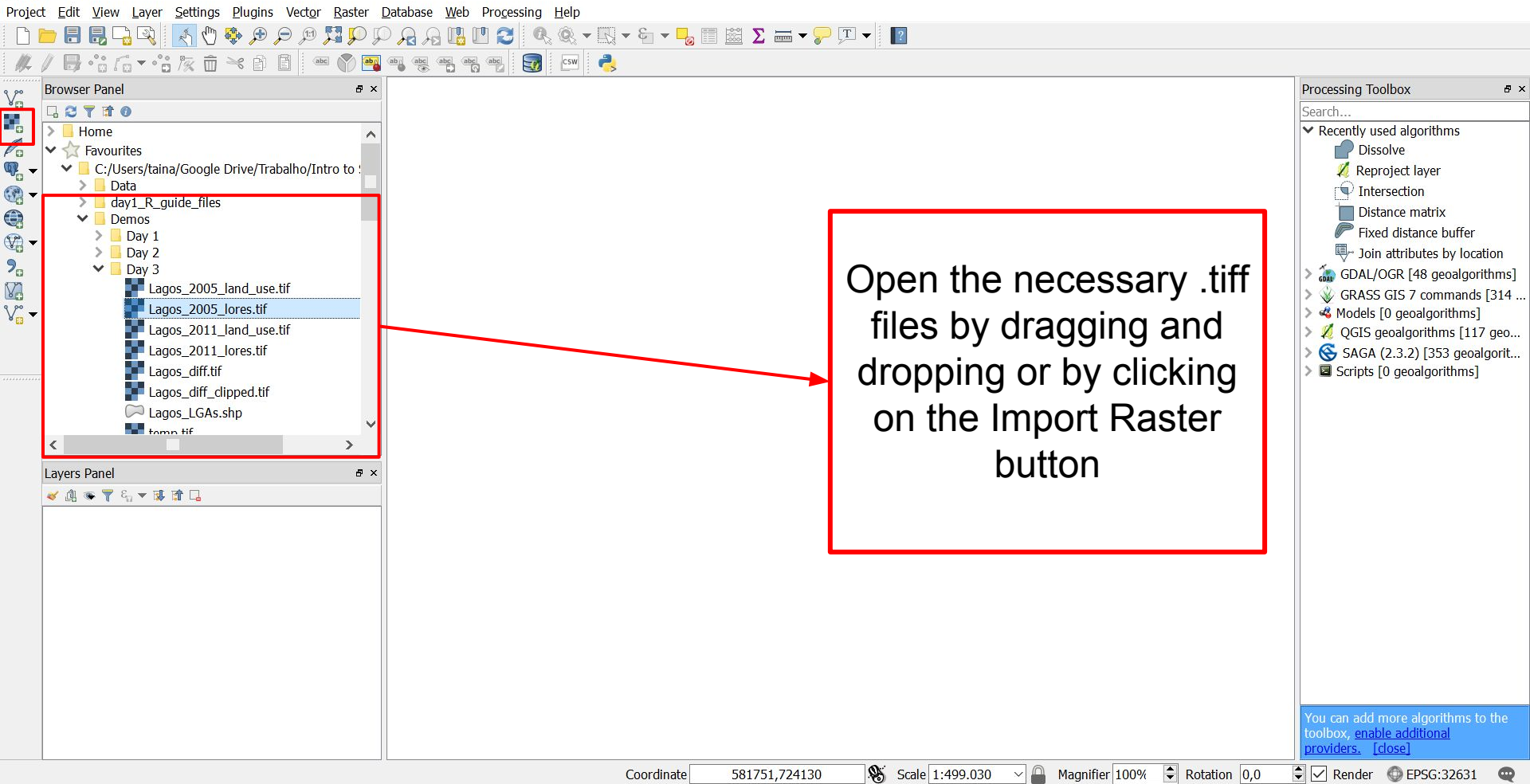

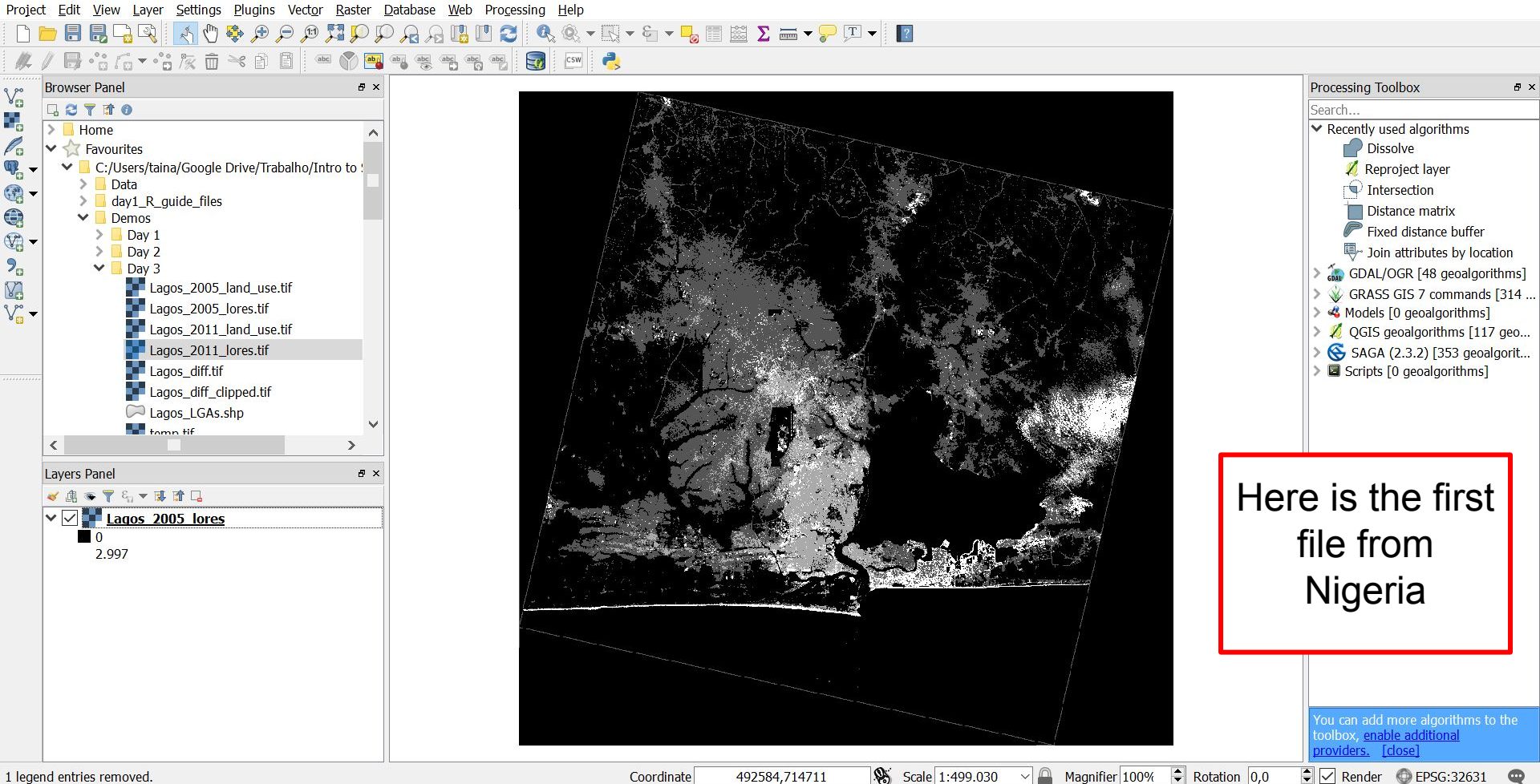

1 legend entries removed.

Project Edit View Layer Settings Plugins Vector Raster Database Web Processing Help

9 9 9 9 **1 1 1 1 1** - 🔣 - 🍋 - 🧠 📰 😹 \Sigma 🛲 - 🍃 🎞 -Q

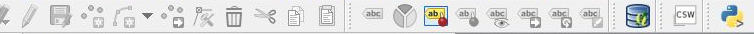

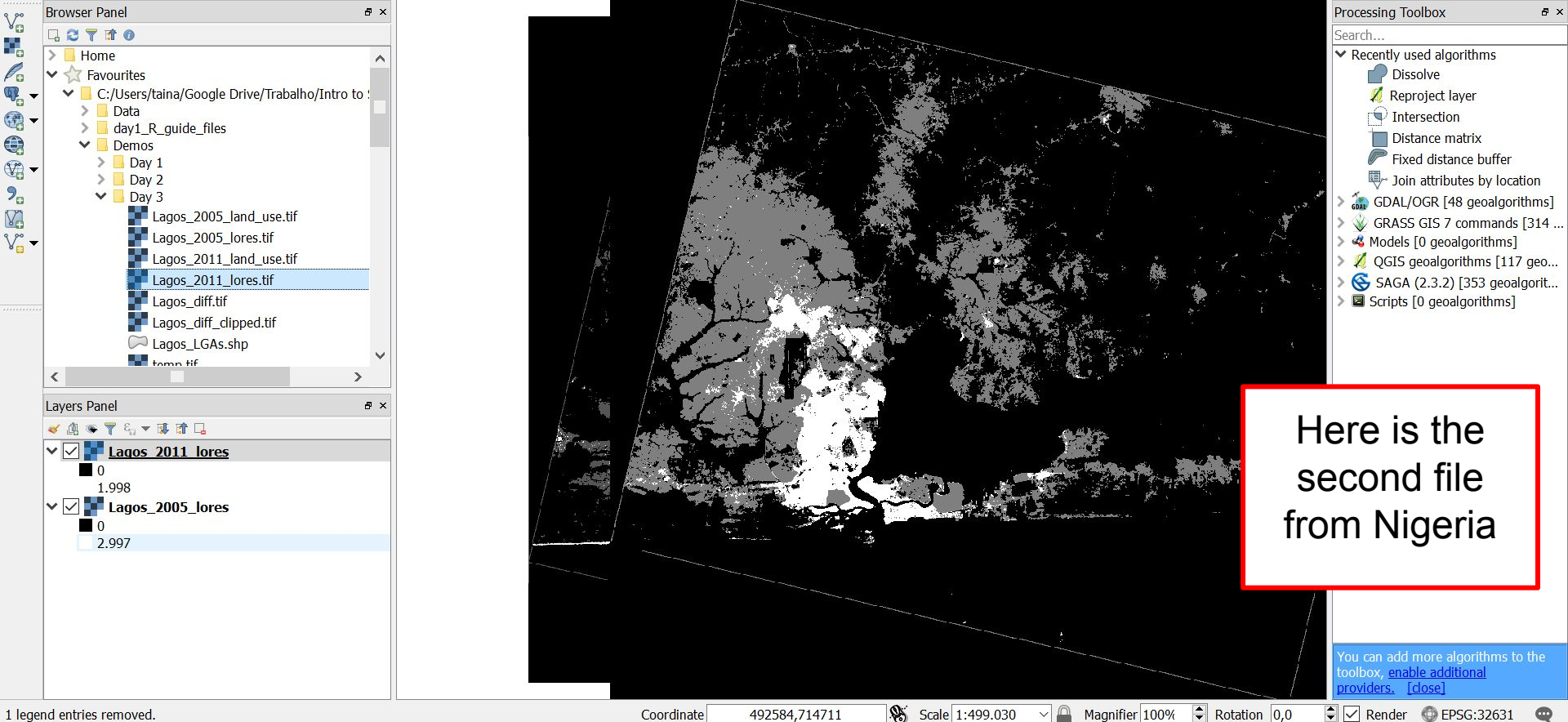

Scale 1:499.030 492584,714711

X

Project Edit View Layer Settings Plugins Vector Raster Database Web Processing Help

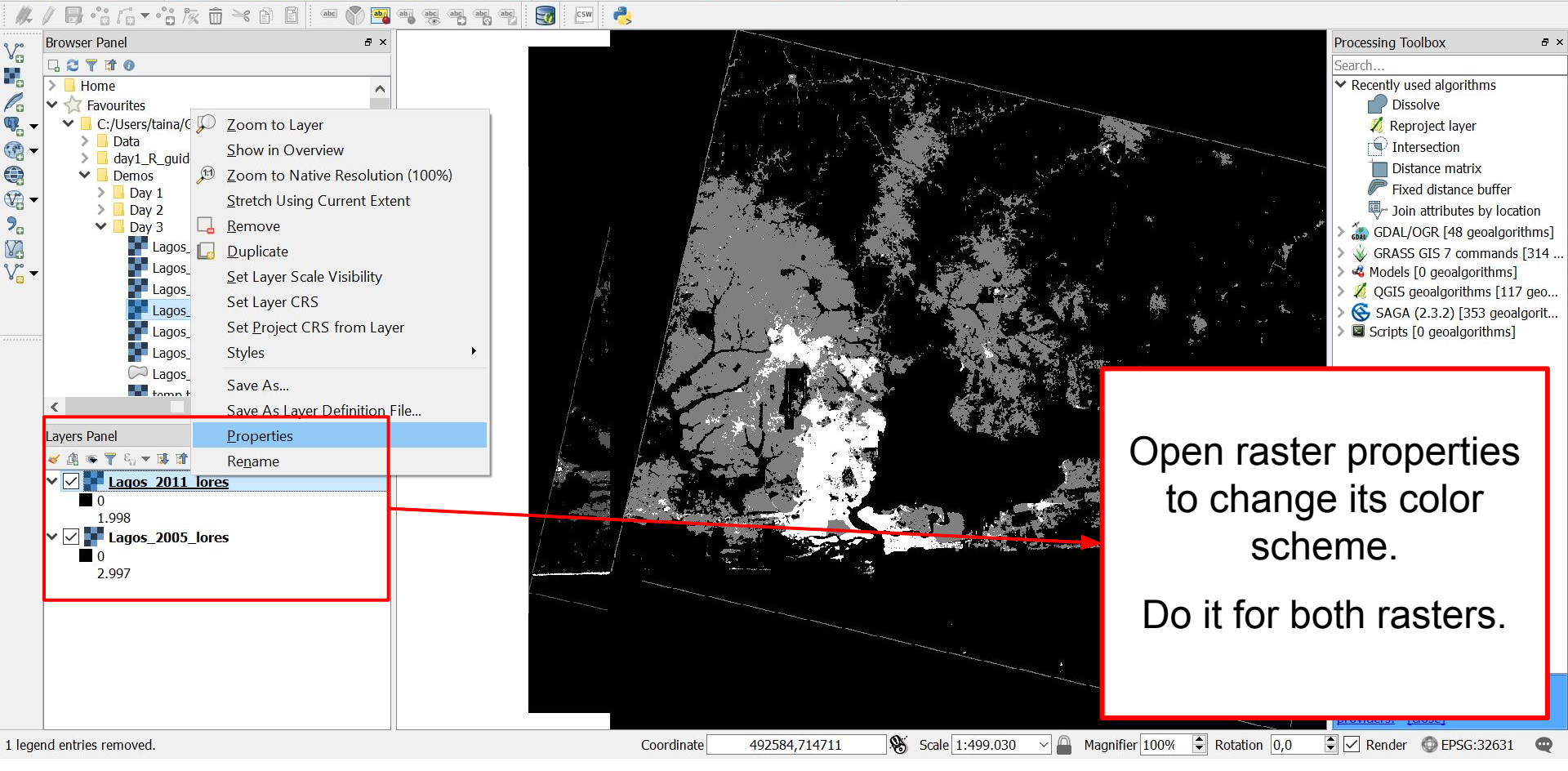

X

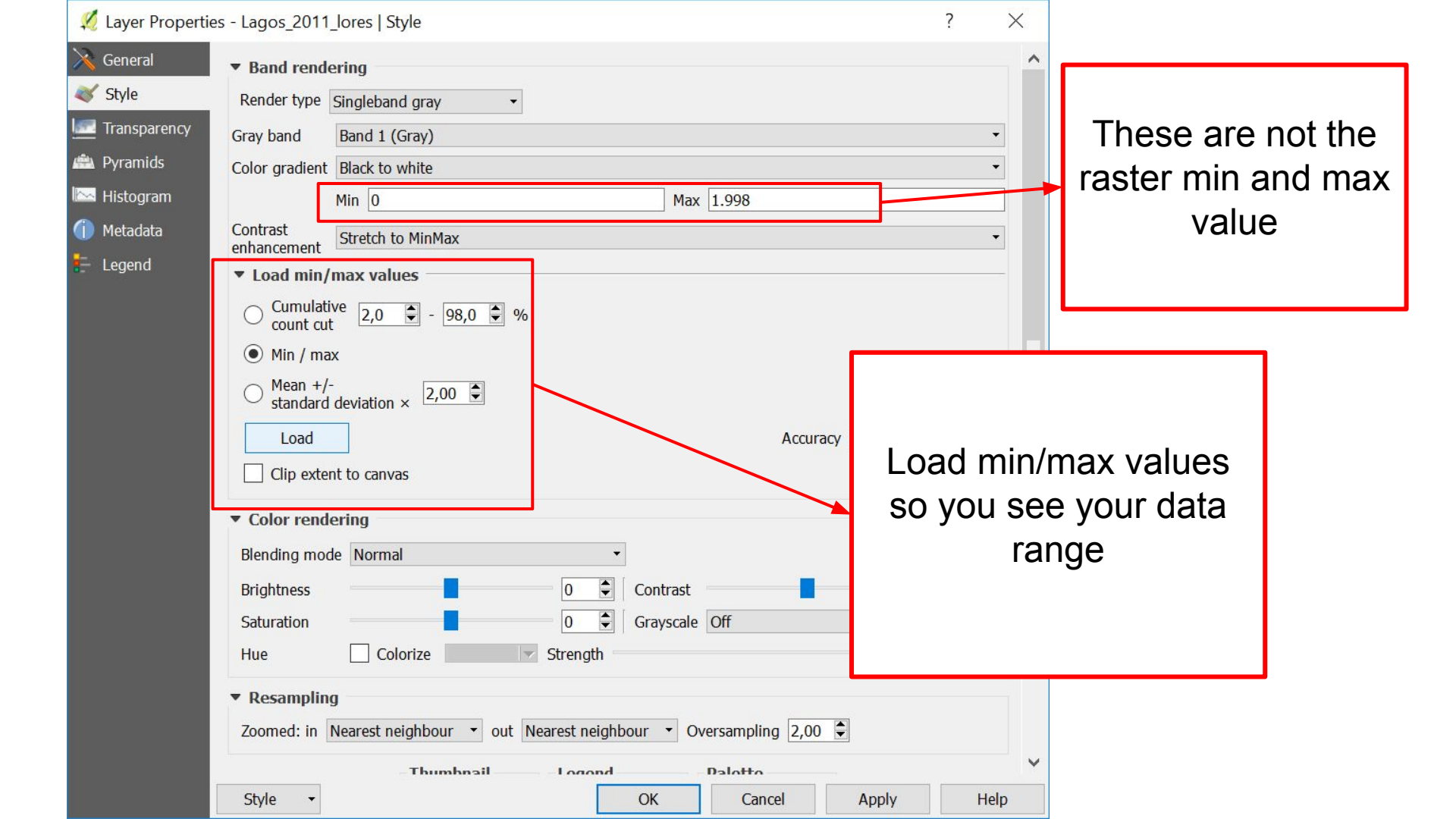

| 🕺 Layer Properti | es - Lagos_2011_lores   Style ?                                            | × |                |
|------------------|----------------------------------------------------------------------------|---|----------------|
| 🔀 General        | Band rendering                                                             | ^ |                |
| 💐 Style          | Render type Singleband gray -                                              |   |                |
| Transparency     | Gray band Band 1 (Gray)                                                    |   | <b>T</b> I (1  |
| 👜 Pyramids       | Color gradient Black to white                                              |   | These are the  |
| 🔤 Histogram      | Min 0 Max 3                                                                |   | min/max values |
| 🕧 Metadata       | Contrast<br>enhancement Stretch to MinMax                                  |   |                |
| E Legend         | ▼ Load min/max values                                                      |   |                |
|                  | Cumulative 2,0 98,0 %                                                      |   |                |
|                  | Min / max                                                                  |   |                |
|                  | ○ Mean +/-<br>standard deviation × 2,00 ♀                                  |   |                |
|                  | Load Accuracy Estimate (faster) -                                          |   |                |
|                  | Clip extent to canvas                                                      |   |                |
|                  | ▼ Color rendering                                                          |   |                |
|                  | Blending mode Normal 🔹                                                     |   |                |
|                  | Brightness 0 🗘 Contrast 0 🗘                                                |   |                |
|                  | Saturation 0 🖨 Grayscale Off                                               |   |                |
|                  | Hue Colorize Strength                                                      |   |                |
|                  | ▼ Resampling                                                               |   |                |
|                  | Zoomed: in Nearest neighbour  • out Nearest neighbour  • Oversampling 2,00 |   |                |
|                  | - Thumhnail Dalotto                                                        | ~ |                |
|                  | Style - OK Cancel Apply Help                                               | 8 |                |

| 🕺 Layer Propertie | es - Lagos_201       | 1_lores   Style     |       |              |           | ? ×         |          |
|-------------------|----------------------|---------------------|-------|--------------|-----------|-------------|----------|
| 📉 General         | ▼ Band rep           | dering              |       |              |           | ^           |          |
| 😻 Style           | Render type          | Singleband pseudoco | lor • |              |           |             |          |
| ITransparency     | Band                 | Band 1 (Gray)       |       |              |           | -           |          |
| 🚔 Pyramids        |                      | Min                 | 0     | Max          | 3         |             |          |
| 🖂 Histogram       | Load min             | /max values         |       |              |           |             |          |
| 💮 Metadata        | Interpolation        | Linear              |       |              |           | 1.Change r  | render   |
| E Legend          | Color                | PuBuGn              | •     | Edit         | Invert    | type to pse | udocolor |
|                   | Label unit           |                     |       |              |           |             |          |
|                   | Min / max<br>origin: | User defined        |       |              |           | 2.Set min/r | nax      |
|                   | Value                | Color Label         |       |              |           |             |          |
|                   | 1                    | 1                   |       | 1.Change to  | Equal     | 3.Choose a  | a color  |
|                   | 2                    | 2                   |       | Interval     |           |             |          |
|                   |                      |                     |       | 2. 4 Classes |           |             |          |
|                   |                      |                     |       |              |           |             |          |
|                   | Mode Equal           | interval 🝷          |       |              |           | Classes 4   |          |
|                   | Classify             | + = 2               |       |              |           |             |          |
|                   | Clip out o           | of range values     |       |              |           |             |          |
|                   | Style •              |                     |       | ОК           | Cancel Ap | ply Help    |          |

| 🕺 Layer Propertie                                                                 | es - Lagos_2011_lo                                                 | res   Transparency              |       |                                 |                                                |       | ? >  | ×                                                               |
|-----------------------------------------------------------------------------------|--------------------------------------------------------------------|---------------------------------|-------|---------------------------------|------------------------------------------------|-------|------|-----------------------------------------------------------------|
| i General                                                                         | <ul> <li>▼ Global transp</li> <li>None</li> </ul>                  | arency<br>0%                    | Full  | ✓ No dat<br>✓ No d<br>Additiona | a value<br>ata value: -999<br>al no data value | 99    | [    | Change transparency                                             |
| <ul> <li>Pyramids</li> <li>Histogram</li> <li>Metadata</li> <li>Legend</li> </ul> | Custom trans     Transparency bar     Transparent pixe     From To | parency options<br>nd<br>I list | Perce | nt Transpare                    | ent                                            |       |      | level ONLY for the<br>most recent raster (in<br>this case 2011) |
|                                                                                   |                                                                    |                                 |       |                                 |                                                |       |      |                                                                 |
|                                                                                   | Style •                                                            |                                 |       | ОК                              | Cancel                                         | Apply | Help |                                                                 |

| 🕺 Layer Properti | ies - Lagos_2011_lore              | es   Transparency |       |              |                  |       | ? ×  |                      |
|------------------|------------------------------------|-------------------|-------|--------------|------------------|-------|------|----------------------|
| 💦 General        | <ul> <li>Global transpa</li> </ul> | rency             |       | ▼ No dat     | a value          |       |      |                      |
| ኛ Style          | None                               | 5004              | Eull  | No d         | ata value: -999  | 99    | – Ch | ange transparency    |
| Transparency     | None                               | 50%               | Full  | Addition     | ai no uata value |       |      | I ONI V for the most |
| 👜 Pyramids       | <ul> <li>Custom transp</li> </ul>  | arency options    |       |              |                  |       |      |                      |
| Histogram        | Transparency ban                   | d                 |       |              |                  |       | re   | cent raster (in this |
| Metadata         | From To                            | list              | Perce | nt Transpare | nt               |       | _    | case 2011).          |
| - Legenu         |                                    |                   |       |              |                  |       | Set  | 50% and press OK     |
|                  |                                    |                   |       |              |                  |       |      |                      |
|                  | Style 🔹                            |                   |       | ОК           | Cancel           | Apply | Help |                      |

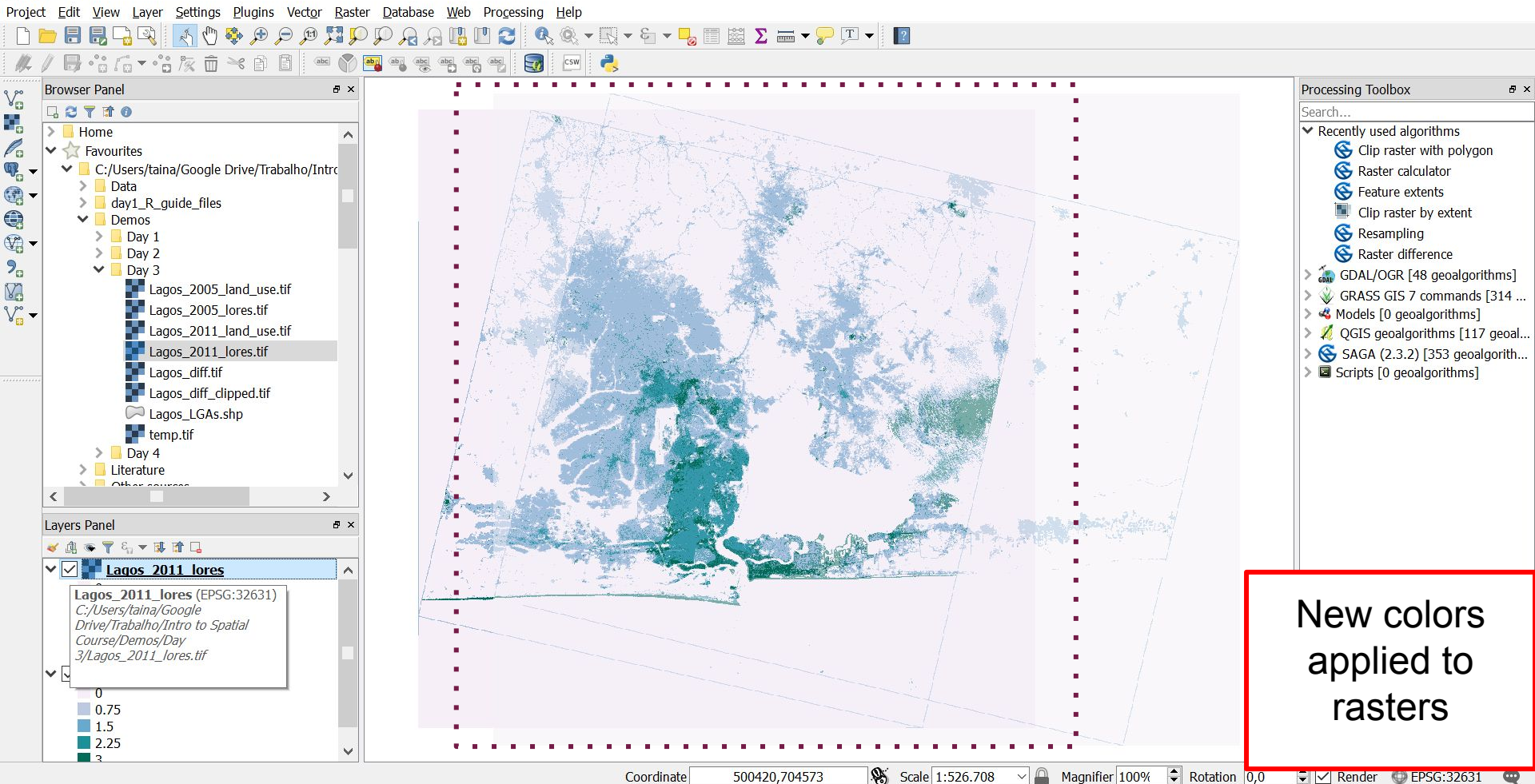

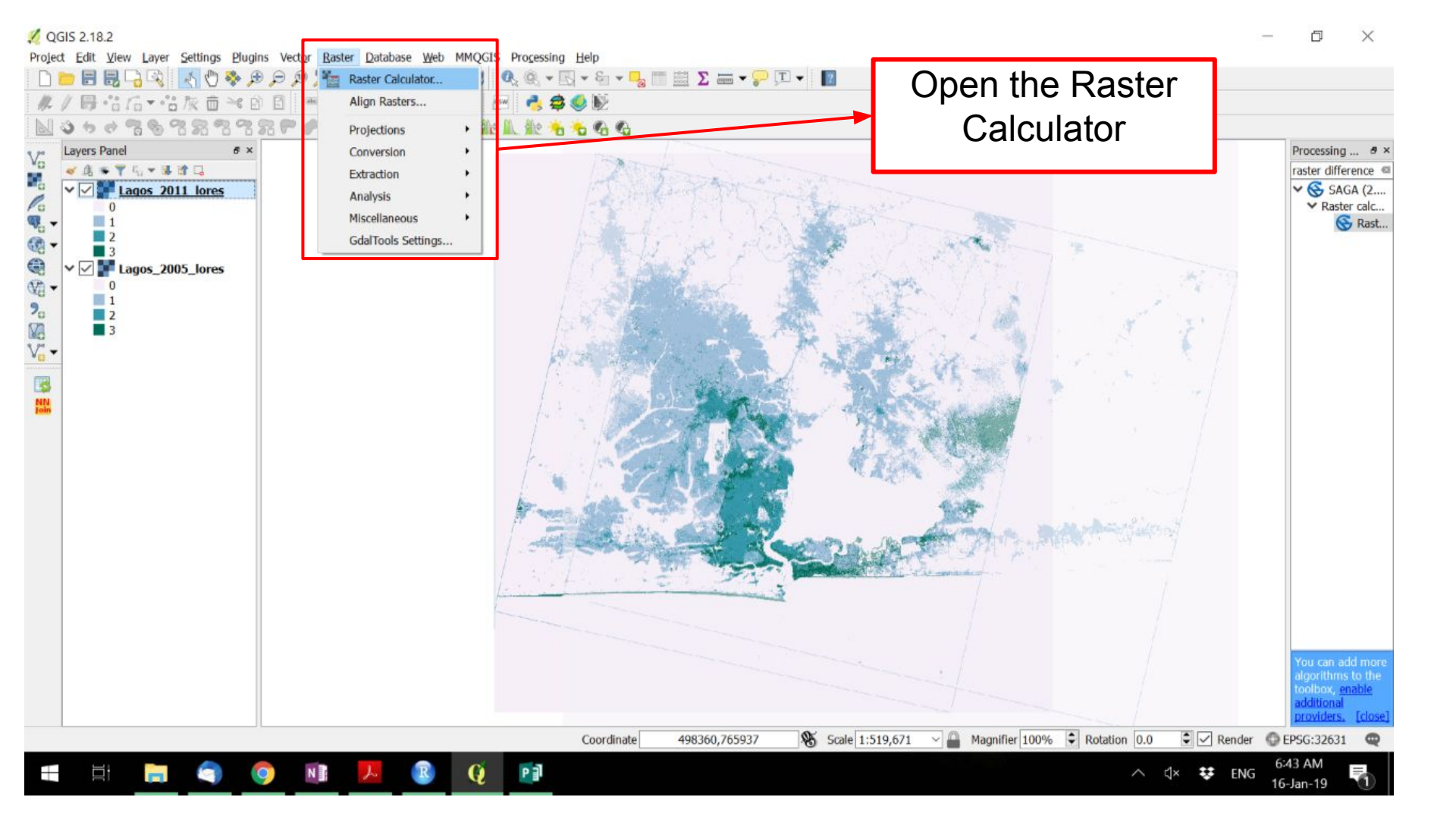

| Raster band        | s                |                | Result la                                             | yer          |             |                 |          | -9701      |     |          | Specify a                             |
|--------------------|------------------|----------------|-------------------------------------------------------|--------------|-------------|-----------------|----------|------------|-----|----------|---------------------------------------|
| Lagos_2005_lores@1 |                  |                | Output layer /2019/Intro to Spatial Course/lagos_diff |              |             |                 |          |            |     |          | folder/name for                       |
| Lagos_2011_lores@1 |                  |                | Output fo                                             | rmat         | GeoTIFF     |                 |          |            | -   |          | your new layer                        |
|                    |                  |                | Current                                               | ayer extent  |             |                 |          |            |     |          | , , , , , , , , , , , , , , , , , , , |
|                    |                  |                | X min                                                 | 506555.00    | 0000        | X               | lax 5782 | 55.00000   | \$  |          |                                       |
|                    |                  |                | Y min                                                 | 692475.00    | 0000        | Y               | max 7642 | 35.00000   | •   |          |                                       |
|                    |                  |                | Columns                                               | 896          | \$          | R               | ws 897   |            | •   |          |                                       |
|                    |                  |                | Output C                                              | RS           | Selected CF | RS (EPSG:32631, | WGS 84 / | UTM zone 3 | - 🏀 |          |                                       |
|                    |                  |                | Add                                                   | esult to pro | ject        |                 |          |            |     |          |                                       |
| Operators          |                  |                |                                                       |              |             |                 |          |            |     |          |                                       |
| +                  | *                | sqrt           | C05                                                   |              | sin         | tan             | log10    |            | (   |          |                                       |
| -                  | 1                | ^              | 8005                                                  |              | asin        | atan            | In       |            | )   |          |                                       |
| <                  | >                | =              | !=                                                    |              | <=          | >=              | AND      | C          | )R  | Use      | e the calculator                      |
| aster calcu        | lator expression | n              |                                                       | 7            |             |                 |          |            |     | <b>t</b> | o create this                         |
|                    | ores@1" - "Lagos | _2005_lores@1" |                                                       |              |             |                 |          |            |     |          | subtraction                           |
| .agos_2011_        |                  |                |                                                       |              |             |                 |          |            |     |          | Custicution                           |
| agos_2011_l        |                  |                |                                                       |              |             |                 |          |            |     |          |                                       |
| agos_2011_         |                  |                |                                                       |              |             |                 |          |            | 192 |          |                                       |

# OBS

If youa look at the last image again you are going to see that the two rasters do not overlap perfectly (there is a box close to the overlap area). Because of that we need to "resample" them. If we want to look to a specific polygon in the area where the rasters overlap we could clip the two rasters to the boundaries of the polygon.

If the exercise rasters overlap you don't need to perform this operation.

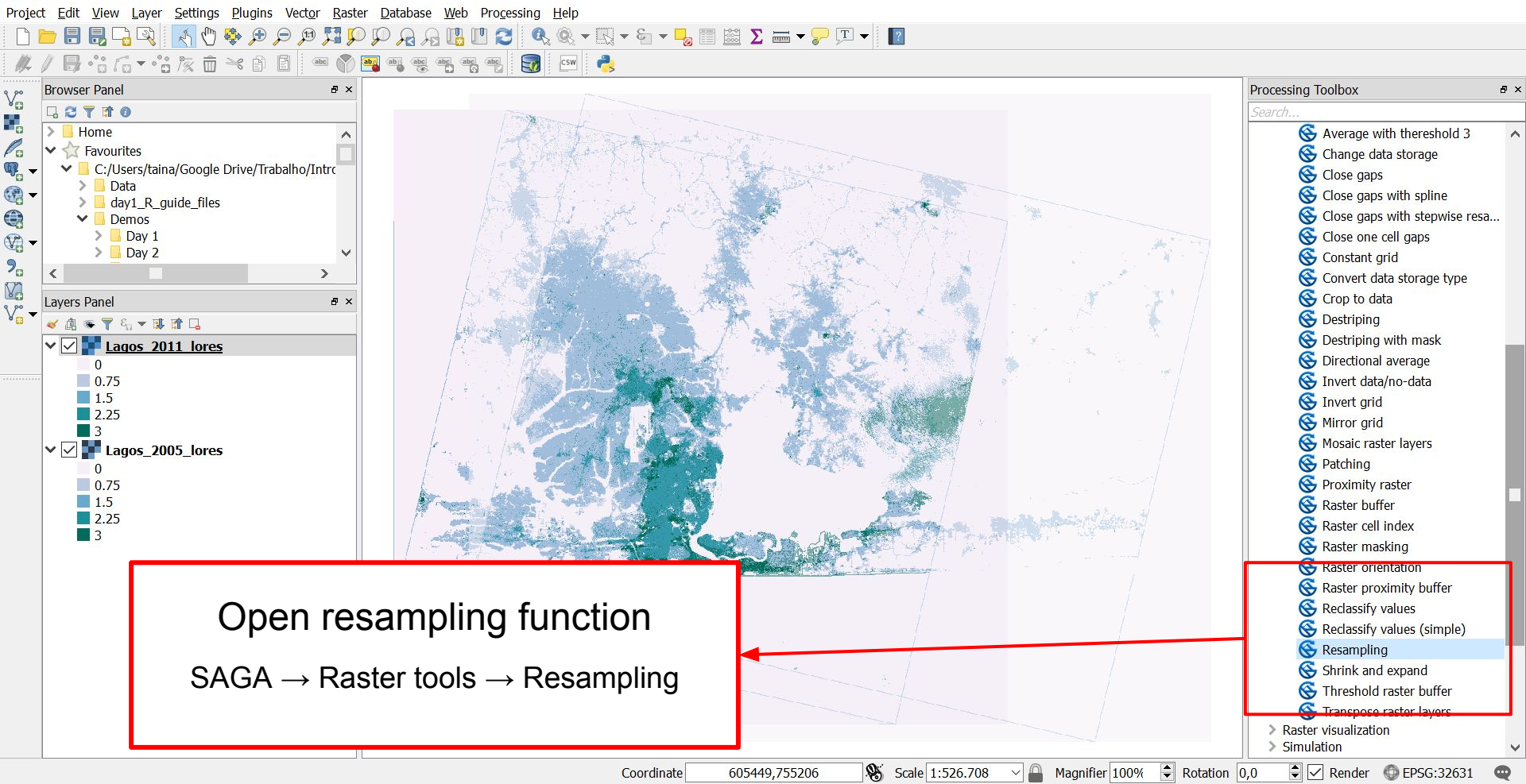

| 💋 Resampling                             |                       | ? ×              |
|------------------------------------------|-----------------------|------------------|
| Parameters Log                           |                       | Select the laver |
| Grid                                     |                       | Ociect the layer |
| Lagos_2005_lores [EPSG:32631]            |                       |                  |
| ✓ Preserve Data Type                     |                       |                  |
| Upscaling Method                         |                       |                  |
| [0] Nearest Neighbor                     |                       | •                |
| Downscaling Method                       |                       |                  |
| [0] Nearest Neighbor                     |                       | •                |
| Output extent (xmin, xmax, ymin, ymax)   |                       |                  |
| [Leave blank to use min covering extent] |                       |                  |
| Cellsize                                 |                       | Out              |
| 100,000000                               |                       |                  |
| Fit                                      |                       |                  |
| [0] nodes                                |                       | -                |
| Target system [optional]                 |                       | /                |
| [Not selected]                           |                       | ·                |
| Advanced parameters                      |                       |                  |
| Grid                                     | Click in the little b | OX 🚩             |
| [Save to temporary file]                 |                       |                  |
| Open output file after running algorithm |                       |                  |
|                                          |                       |                  |
|                                          |                       |                  |
|                                          |                       |                  |
|                                          |                       | 0%               |
|                                          |                       | Run Close        |
|                                          |                       |                  |

| Resampling ?                                                                                                    | ×      |              |                                                                                                    |
|----------------------------------------------------------------------------------------------------|--------|--------------|----------------------------------------------------------------------------------------------------|
| Parameters       Log         Run as batch proce         Grid         Difference (A - B) [EPSG:32631]         ✓         Preserve Data Type         Upscaling Method         [0] Nearest Neighbor         Downscaling Method         [0] Nearest Neighbor | ess    |              | Processing Toolbox<br>resamp<br>V Recently used algorithms<br>Resampling<br>V GRASS GIS 7 commands [3:<br>V Raster (r.*)<br>V r.resamp.bspline - Perfiver<br>r.resamp.filter - Resam<br>r.resamp.interp - Resar<br>V r.resamp.rst - Reinterpo |
| Output extent (xmin, xmax, ymin, ymax)                                                                                                    |        |              | r.resamp.stats - Resam                                                                                                    |
| [Leave blank to use min covering extent] Cellsize                                                                                                    |        | Use layer/ca | anvas extent                                                                                                    |
| 100,00000                                                                                                    |        | Select exten | t on canvas<br>vering extent from input layers                                                                                                    |
| Fit   [0] nodes   Target system [optional]   [No   > A   Grid                                                                                                    | •      |              | Close gaps with stepw                                                                                                    |
|                                                                                                    | <br>0% |              |                                                                                                    |
| Run Close                                                                                                    | 5      |              | There are disabled providers that c                                                                                                    |

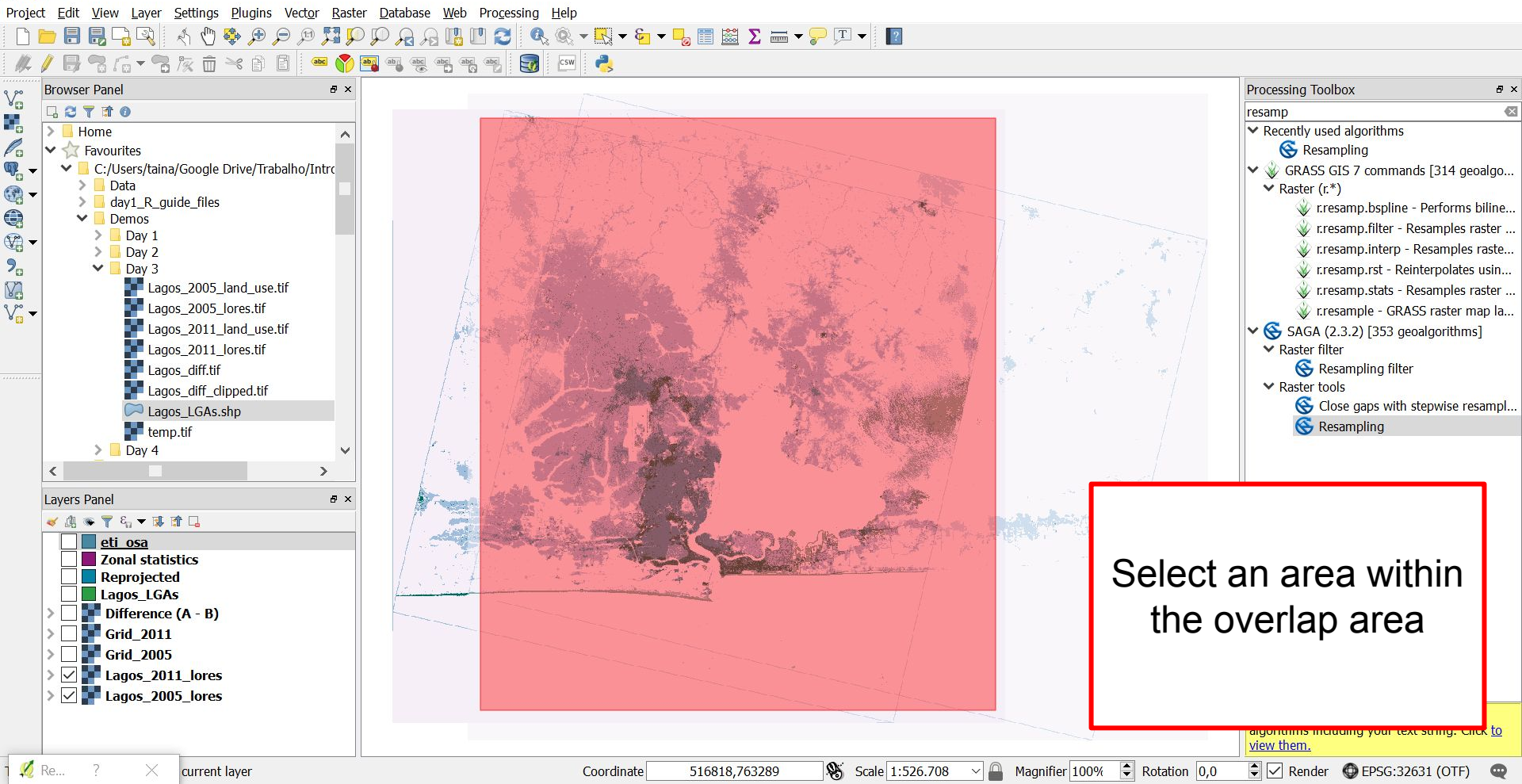

| 💈 Resampling                                            |               | ? ×                  |
|---------------------------------------------------------|---------------|----------------------|
| Parameters Log                                          |               | Run as batch process |
| Grid                                                    |               |                      |
| Lagos_2005_lores [EPSG:32631]                           |               |                      |
| ✓ Preserve Data Type                                    |               | Cop this number You  |
| Upscaling Method                                        |               |                      |
| [0] Nearest Neighbor                                    |               | are going to use the |
| Downscaling Method                                      |               | same extent to the   |
| [0] Nearest Neighbor                                    |               |                      |
| Output extent (xmin, xmax, ymin, ymax)                  |               | other raster layer   |
| 518489.978388,576555.837033,706245.176402,761430.968458 |               |                      |
| Cellsize                                                | Output extent |                      |
| 100,000000                                              |               |                      |
| Fit                                                     | -             |                      |
| [0] nodes                                               |               | •                    |
| Target system [optional]                                |               |                      |
| [Not selected]                                          |               | ·                    |
| Advanced parameters                                     |               |                      |
| Grid                                                    |               |                      |
| [Save to temporary file]                                |               |                      |
| Open output file after running algorithm                |               |                      |
|                                                         |               |                      |
|                                                         |               |                      |
|                                                         |               |                      |
|                                                         |               | 0%                   |
|                                                         |               | Run Close            |
|                                                         |               |                      |

| 💋 Resampling                                            | ? ×                    |
|---------------------------------------------------------|------------------------|
| Parameters Log                                          | Run as batch process   |
| Grid                                                    | ^                      |
| Lagos 2005 Jores [EPSG:32631]                           |                        |
| Preserve Data Type                                      |                        |
| Upscaling Method                                        | FII: Cells             |
| [0] Nearest Neighbor                                    |                        |
| Downscaling Method                                      | IARGET SYSTEM: same as |
| [0] Nearest Neighbor                                    | vour input laver       |
| Output extent (xmin, xmax, ymin, ymax)                  | your input layer       |
| 518489.978388,576555.837033,706245.176402,761430.968458 |                        |
| Cellsize                                                | RESAMFLING METHOD.     |
| 100,000000                                              | nearest neighbour      |
| Fit                                                     | Ŭ                      |
| [1] cells                                               | Press run              |
| Target system [optional]                                |                        |
| Lagos_2005_lores [EPSG:32631]                           |                        |
| Advanced parameters                                     |                        |
| Resampling method                                       |                        |
| Nearest Neighbour                                       | · ·                    |
| Grid                                                    |                        |
| [Save to temporary file]                                |                        |
| ✓ Open output file after running algorithm              | ~                      |
|                                                         |                        |
|                                                         | 0%                     |
|                                                         | Run Close              |

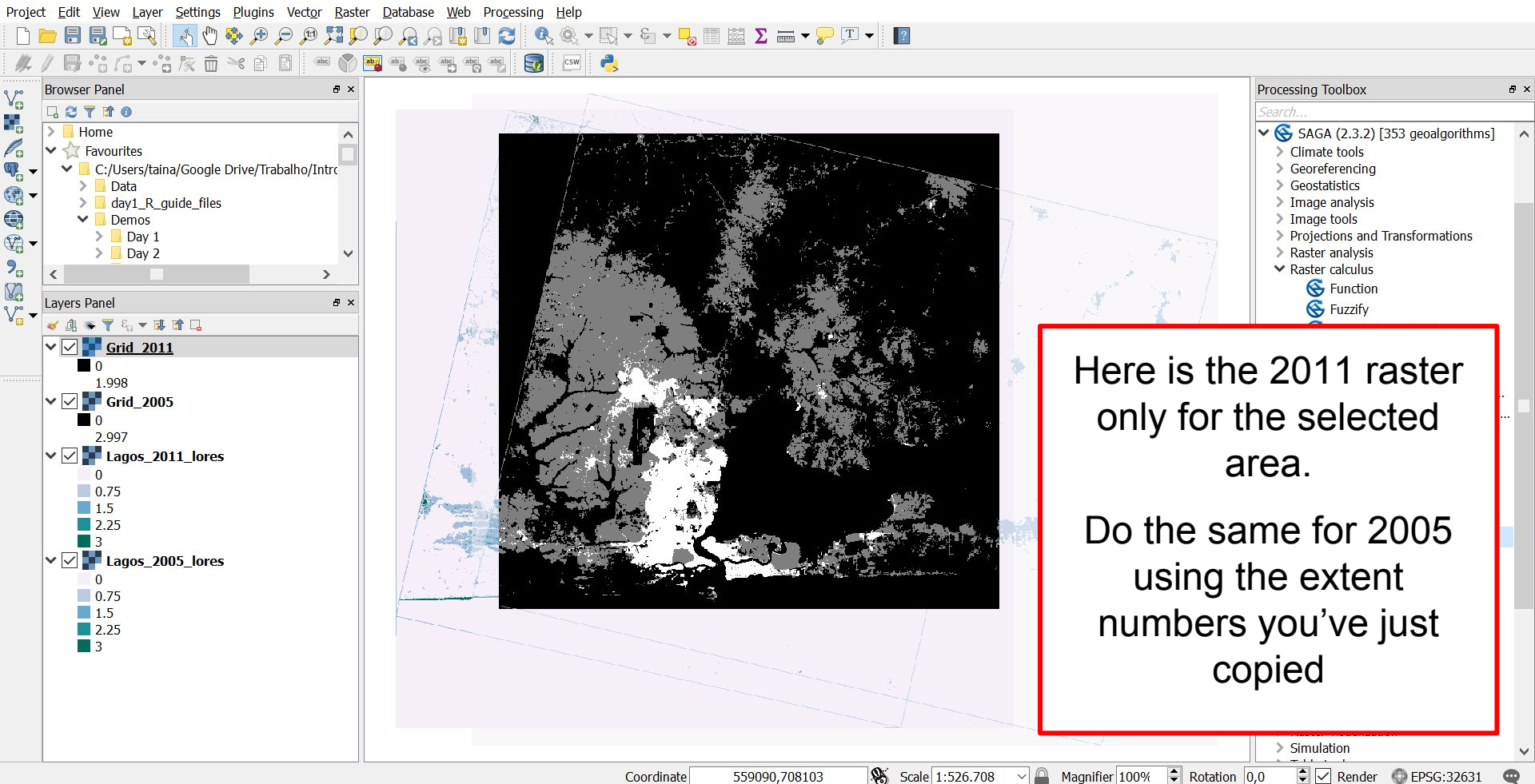

Vo

Po

•

V

90

V

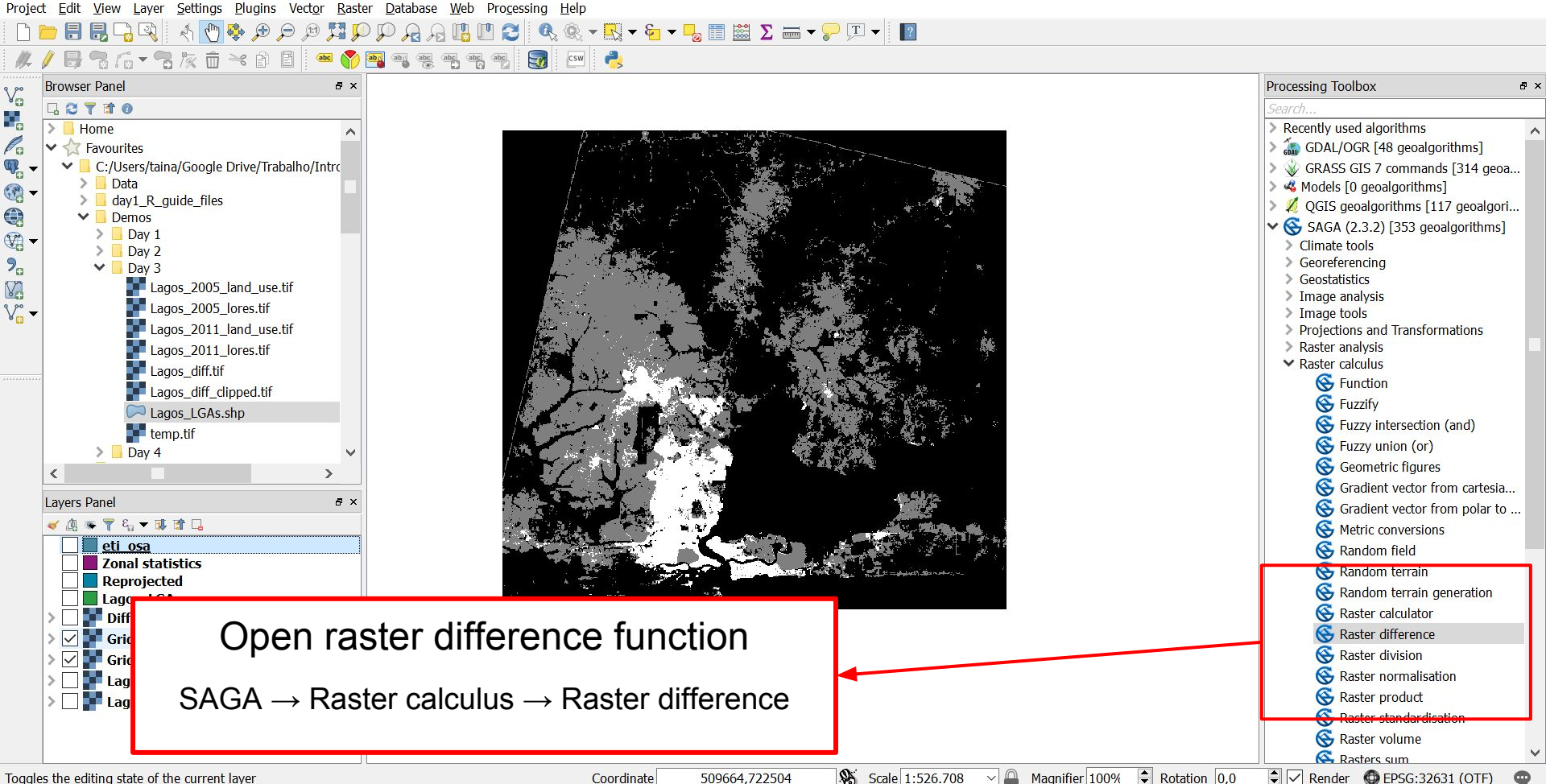

| 💋 Raster difference                                                                                                    |                                                                    |        | ?         | ×    |
|----------------------------------------------------------------------------------------------------|--------------------------------------------------------------------|--------|-----------|------|
| Parameters Log                                                                                                    |                                                                    | Run as | batch pro | cess |
| Parameters       Log         A       Grid_2011 [EPSG:32631]         B       Grid_2005 [EPSG:32631]         Image: Advanced parameters       Resampling method         Nearest Neighbour       Difference (A - B)         [Save to temporary file]       Image: Open output file after running algorithm |                                                                    | Run as | v         | Cess |
|                                                                                                    | Choose input A and E<br>RESAMPLING<br>METHOD: nearest<br>neighbour | \$     |           | 0%   |
|                                                                                                    |                                                                    | Run    | Clos      | se   |

V

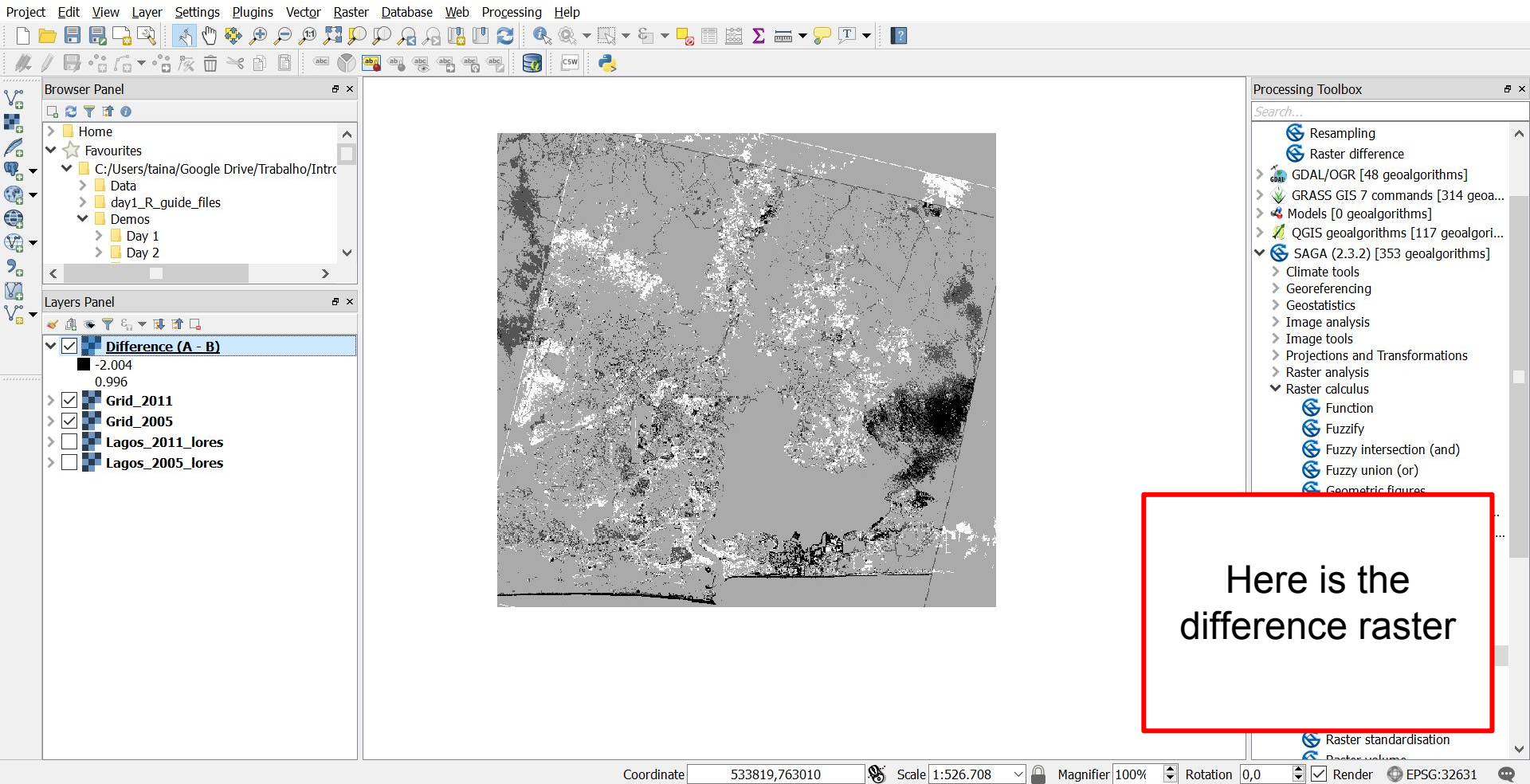

Vo

Po

Q.

V

VJ

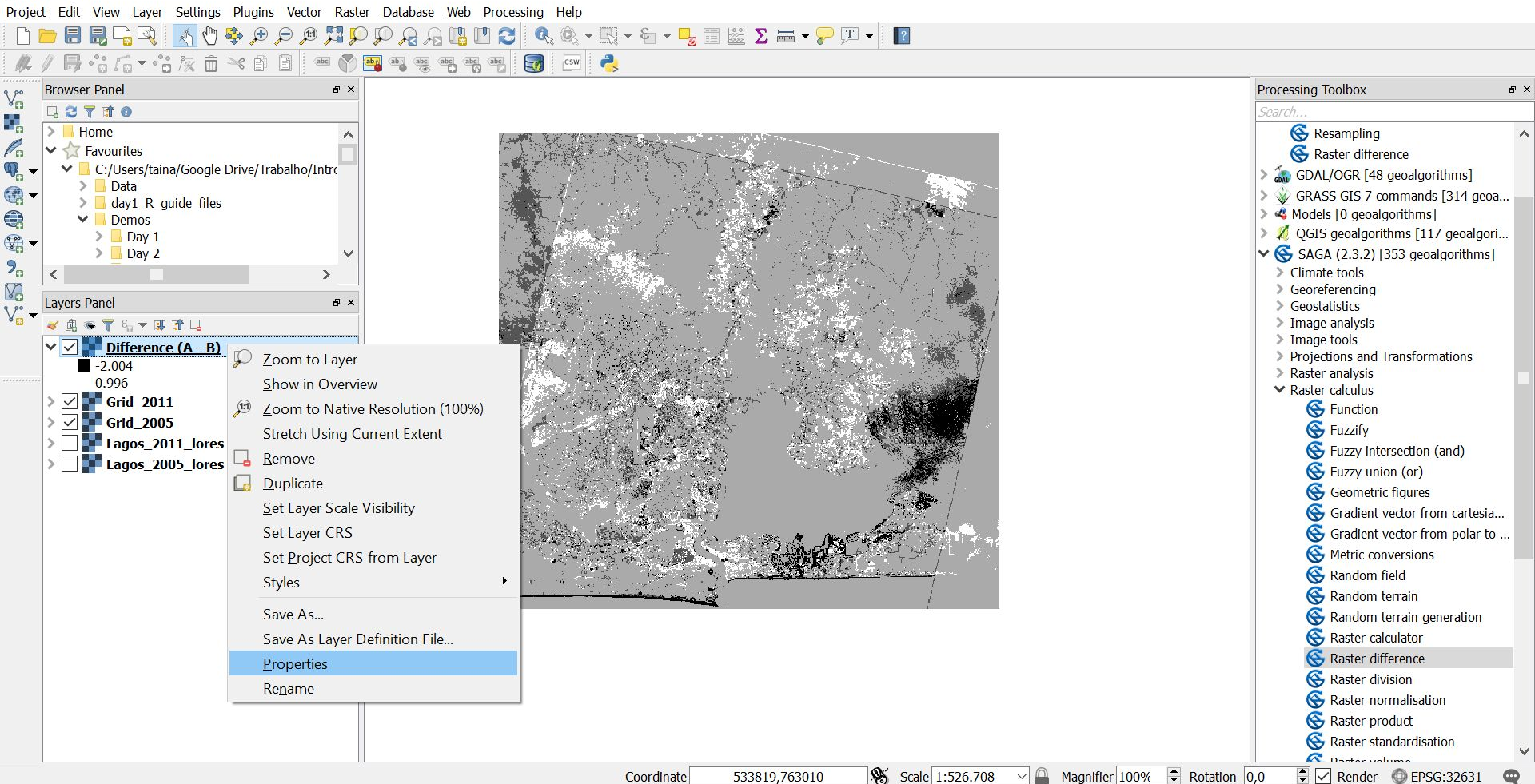

| 🕺 Layer Propertie | s - Difference (A - B)   Style                                                                                                    | ?       | × |
|-------------------|----------------------------------------------------------------------------------------------------|---------|---|
| 🔀 General         | Band rendering                                                                                                    |         | ^ |
| Style             | Render type Singleband gray -                                                                                                    |         |   |
| Transparency      | Gray band Band 1                                                                                                    | •       |   |
| 🚔 Pyramids        | Color gradient Black to white                                                                                                    | ÷       |   |
| 🗠 Histogram       | Min -2.004 Max 0.996                                                                                                    |         | ] |
| 🚺 Metadata        | Contrast<br>enhancement Stretch to MinMax                                                                                                    | •       | ] |
| E Legend          | ▼ Load min/max values                                                                                                    |         | - |
|                   | $\bigcirc \begin{array}{c} \text{Cumulative} \\ \text{count cut} \end{array} = 2,0  \textcircled{\bullet}  -  98,0  \textcircled{\bullet}  \% $ |         |   |
|                   | Min / max                                                                                                    |         |   |
|                   | ○ Mean +/-<br>standard deviation × 2,00 ♀                                                                                                    |         |   |
|                   | Load Accuracy Estimate (fa                                                                                                    | ster) 🔻 |   |
|                   | ▼ Color rendering                                                                                                    |         |   |
|                   | Blending mode Normal 🔹                                                                                                    | 🤊 Reset |   |
|                   | Brightness 0 💭 Contrast 0                                                                                                    | A<br>V  |   |
|                   | Saturation 0 😧 Grayscale Off                                                                                                    | •       |   |
|                   | Hue Colorize Strength                                                                                                    | 100% 🗘  |   |
|                   | <ul> <li>▼ Resampling</li> <li>Zoomed: in Nearest neighbour ▼ out Nearest neighbour ▼ Oversampling 2,00 ♀</li> </ul>                            |         |   |
|                   | -Thumbosil - Logond - Dalotto                                                                                                    |         | ~ |
|                   | Style   OK Cancel Apply                                                                                                    | Help    | ) |

| 🕺 Layer Propertie | es - Difference (A - B)   Style                                                                                                    | ?        | × |
|-------------------|----------------------------------------------------------------------------------------------------|----------|---|
| 🔀 General         | ▼ Band rendering                                                                                                    |          | ^ |
| Style             | Render type Singleband gray -                                                                                                    |          |   |
| Transparency      | Gray band Band 1                                                                                                    | •        | ] |
| 👜 Pyramids        | Color gradient Black to white                                                                                                    | Ŧ        |   |
| 🗠 Histogram       | Min -3 Max 3                                                                                                    |          |   |
| 🚺 Metadata        | Contrast<br>enhancement Stretch to MinMax                                                                                                    | •        |   |
| - Legend          | ▼ Load min/max values                                                                                                    |          | - |
|                   | $\bigcirc \begin{array}{c} \text{Cumulative} \\ \text{count cut} \end{array} = 2,0  \textcircled{\bullet}  98,0  \textcircled{\bullet}  \% \end{aligned}$ |          |   |
|                   | Min / max                                                                                                    |          |   |
|                   | O Mean +/-<br>standard deviation × 2,00 ♥                                                                                                    |          |   |
|                   | Load Accuracy Estimate (fa                                                                                                    | aster) 🔻 |   |
|                   | ▼ Color rendering                                                                                                    |          | - |
|                   | Blending mode Normal                                                                                                    | b Reset  |   |
|                   | Brightness 0 💭 Contrast 0                                                                                                    |          |   |
|                   | Saturation 0 🔄 Grayscale Off                                                                                                    | •        |   |
|                   | Hue Colorize Strength                                                                                                    | 100% 🗘   |   |
|                   | ▼ Resampling                                                                                                    |          |   |
|                   | Zoomed: in Nearest neighbour  v out Nearest neighbour  v Oversampling 2,00                                                                                |          |   |
|                   | Thumboail Logond Dalotto                                                                                                    |          | ~ |
|                   | Style - OK Cancel Apply                                                                                                    | Hel      | р |

| 🕺 Layer Propert | es - Difference (A-B)   Style                                                                                                    | ? ×                                                                          |  |  |
|-----------------|----------------------------------------------------------------------------------------------------|------------------------------------------------------------------------------|--|--|
| 🔀 General       | ▼ Band rendering                                                                                                    | ^                                                                            |  |  |
| 😻 Style         | Render type Singleband pseudocolor -                                                                                                    |                                                                              |  |  |
| Transparency    | Band Band 1 (Gray)                                                                                                    | Open this laver's                                                            |  |  |
| 💼 Pyramids      | Min -3 Max 3                                                                                                    |                                                                              |  |  |
| 🔤 Histogram     | ▶ Load min/max values                                                                                                    | raster properties and                                                        |  |  |
| 🚯 Metadata      | Interpolation Linear                                                                                                    | adjust its color as you                                                      |  |  |
| 🗄 Legend        | Color Edit Invert                                                                                                    | did for the first laver                                                      |  |  |
|                 | Label unit                                                                                                    |                                                                              |  |  |
|                 | Min / max<br>origin: Estimated min / max of full extent.                                                                                                    | imported.                                                                    |  |  |
|                 | Value         Color         Label           -3         -3         -2           -2         -2         -1           0         0         0           1         1         2           3         3         3 | I his time choose a<br>'diverging' colour<br>scheme with 7 colour<br>classes |  |  |
|                 | Mode Equal interval •                                                                                                    | Classes 7                                                                    |  |  |
|                 | Classify 🖶 😑 🔁 🔂                                                                                                    |                                                                              |  |  |
|                 | Clip out of range values                                                                                                    |                                                                              |  |  |
|                 | Color rendering                                                                                                    |                                                                              |  |  |
|                 | Blending mode Normal *                                                                                                    | to Reset                                                                     |  |  |
|                 | Brightness 0 🗘 Contrast                                                                                                    | 0 🗘 🗸                                                                        |  |  |
|                 | Style • OK Cancel                                                                                                    | Apply Help                                                                   |  |  |

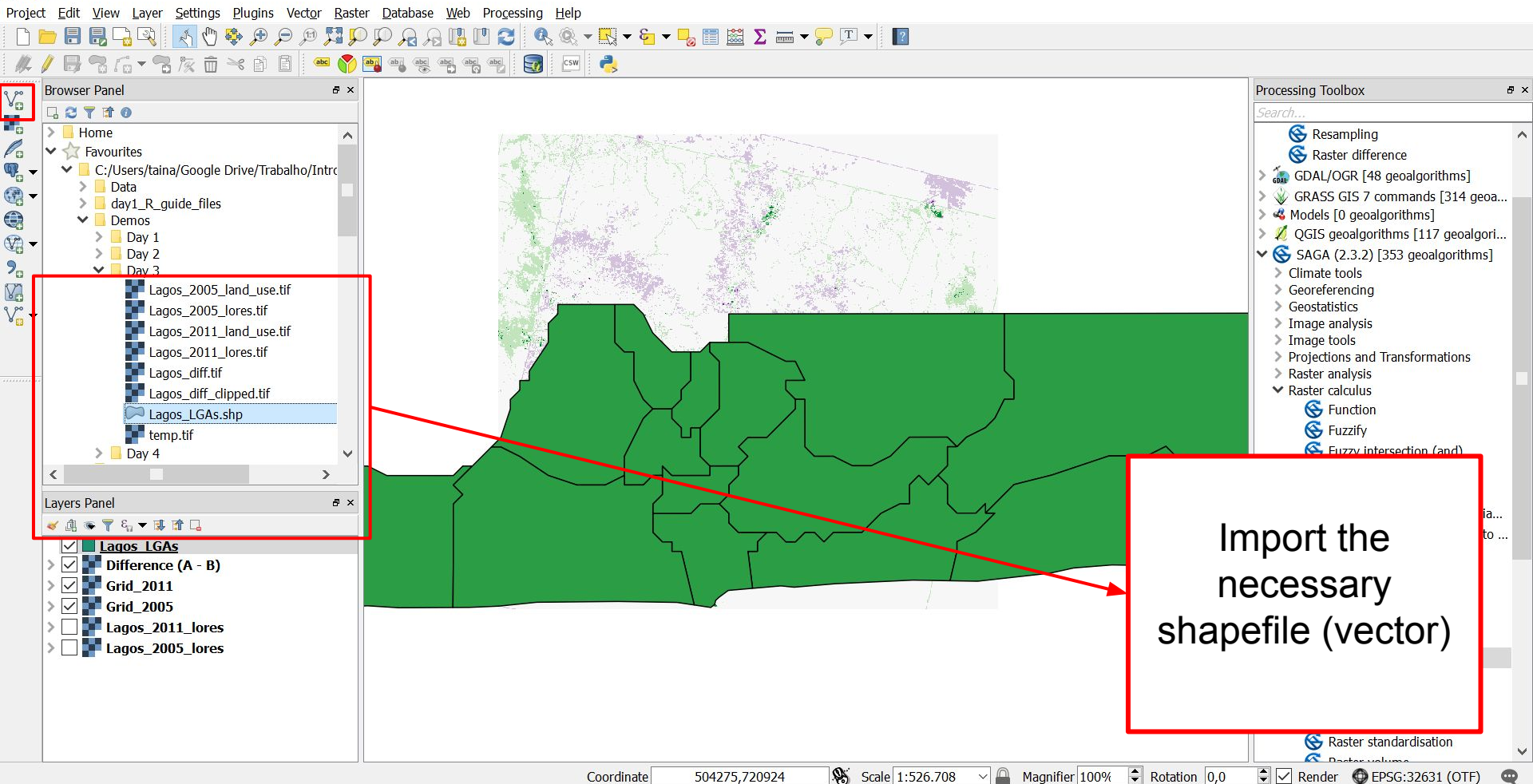

Vo

Po

Q.

æ

V

V

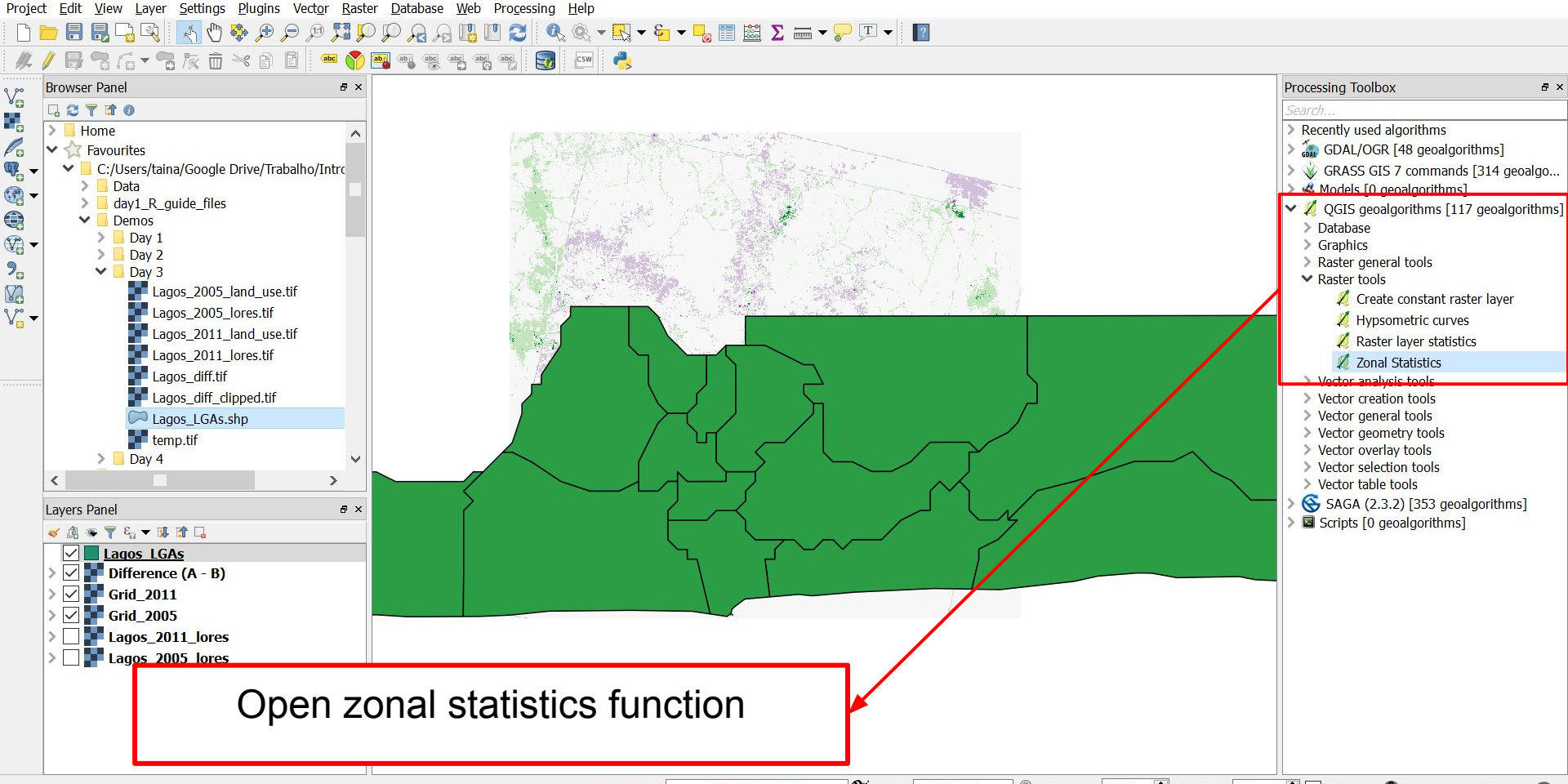

| 💋 Zonal Statistics                              |                                                                                                    | ?            | ×       |
|-------------------------------------------------|----------------------------------------------------------------------------------------------------|--------------|---------|
| Parameters Log                                  |                                                                                                    | Run as batch | process |
| Raster layer<br>Difference (A - B) [EPSG:32631] |                                                                                                    |              | •       |
| Raster band                                     |                                                                                                    |              |         |
| 1<br>Vector layer containing zones              |                                                                                                    |              | ▼       |
| Lagos_LGAs [EPSG:4326]                          |                                                                                                    | · · .        | 🦻       |
| Output column prefix                            |                                                                                                    |              |         |
| zone                                            |                                                                                                    |              |         |
| Load whole raster in memory                     |                                                                                                    |              |         |
| Zonal statistics                                |                                                                                                    |              |         |
| [Create temporary layer]                        |                                                                                                    |              |         |
| Open output file after running a                | Igorithm                                                                                                    |              |         |
|                                                 | Unmatching CRS's × Layers do not all use the same CRS. This can cause unexpected results. Do you want to continue? Yes No |              |         |
|                                                 |                                                                                                    |              | 0%      |
|                                                 | F                                                                                                    | tun (        | Close   |

| 🕺 Coordinate Reference System Selector                          |                 |                    |          |         |              | ?        | ×      |
|-----------------------------------------------------------------|-----------------|--------------------|----------|---------|--------------|----------|--------|
| Filter 32631                                                    |                 |                    |          |         |              |          |        |
| Recently used coordinate reference systems                      |                 |                    |          |         |              |          |        |
| Coordinate Reference System                                     |                 |                    |          |         | Authority ID |          |        |
| WGS 84 / UTM zone 31N                                           |                 |                    |          |         | EPSG:32631   |          |        |
| <                                                               |                 |                    |          |         |              |          | >      |
| Coordinate reference systems of the world                       |                 |                    |          |         | Hide d       | eprecate | d CRSs |
| Coordinate Reference System                                     |                 |                    |          |         | Authority ID |          |        |
| Projected Coordinate Systems                                    |                 |                    |          |         |              |          |        |
| ✓ Universal Transverse Mercator (UTM)     WGS 84 / UTM zone 31N |                 |                    |          |         | EPSG-32631   |          |        |
|                                                                 |                 |                    |          |         | 1 50.52051   |          |        |
|                                                                 |                 | <u> </u>           |          |         |              |          |        |
| Reproject ve<br>match                                           | ctor (<br>raste | (shape<br>er proje | file) la | ayer to |              |          |        |
| <                                                               |                 |                    |          |         |              |          | >      |
| Selected CRS: WGS 84 / UTM zone 31N                             |                 |                    |          |         |              |          |        |
| +proj=utm +zone=31 +datum=WGS84 +units=m +no_defs               |                 |                    |          |         |              |          |        |
| L                                                               |                 |                    |          | ОК      | Cancel       | Н        | elp    |

Vo

Po

æ

V

V

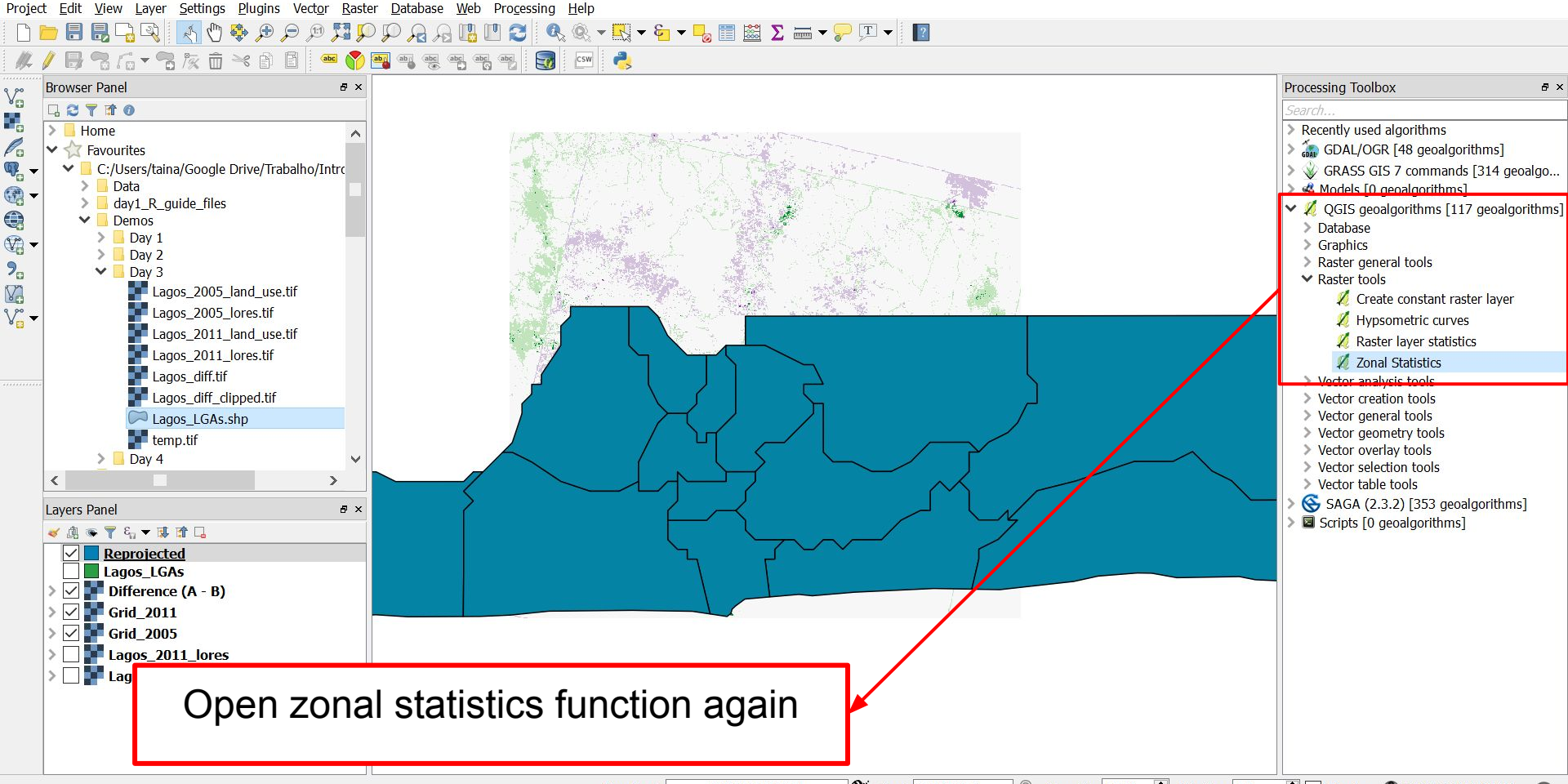

| 🚀 Zonal Statistics                         | ?            | ×        |
|--------------------------------------------|--------------|----------|
| Parameters Log                             | Run as batch | process  |
| Raster layer                               |              |          |
| Difference (A - B) [EPSG:32631]            |              | •        |
| Raster band                                |              |          |
| 1                                          |              | <b>•</b> |
| Vector layer containing zones              |              |          |
| Reprojected [EPSG:32631]                   | ▼            | 🦻        |
| Output column prefix                       |              |          |
| zonal                                      |              |          |
| Load whole raster in memory                |              |          |
| Zonal statistics                           |              |          |
| [Create temporary layer]                   |              |          |
| ✓ Open output file after running algorithm |              |          |
|                                            |              |          |
|                                            |              |          |
| Choose proper inputs/values and run        |              |          |
|                                            |              |          |
|                                            |              |          |
|                                            |              |          |
|                                            |              | 00/      |
|                                            |              | 0%0      |
|                                            | Run          | Close    |

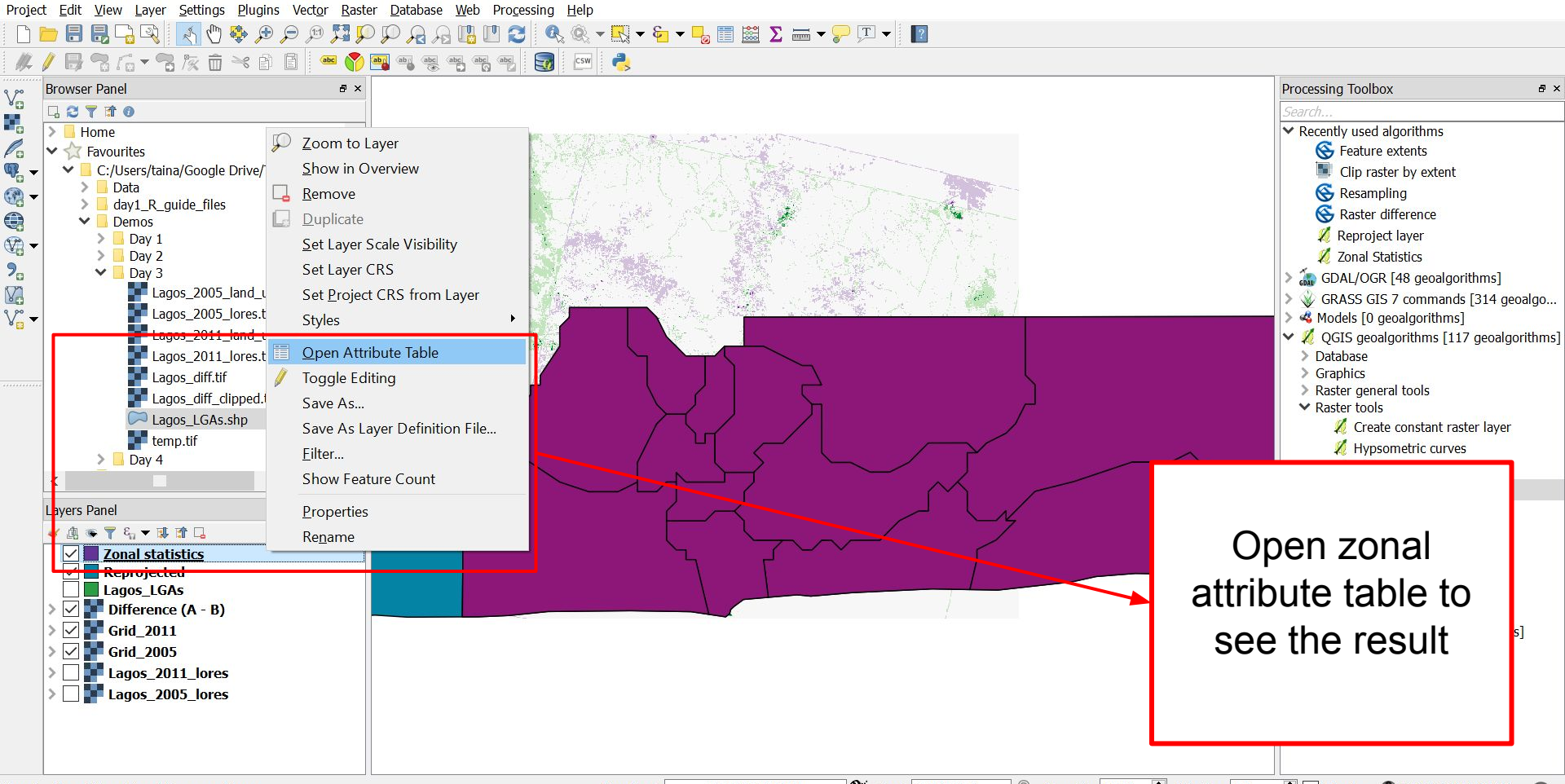

💋 Zonal statistics :: Features total: 13, filtered: 13, selected: 0

σ×

/ 🗷 🖶 😂 🖷 🖞 🗧 🖺 号 🍢 🍸 🍱 🗞 🗭 🕼 🖷 🗮 🗃

|    | ADM4 | ADM5 | STL-0              | STL-1           | STL-2 | STL-3 | STL-4 | STL-5 | zonalmin | zonalmax | zonalsum    | zonalcount | zonalmean               | zonalstd               | zonaluniqu | zonalrange | zonalvar               | zonalmedia | zonalmode |
|----|------|------|--------------------|-----------------|-------|-------|-------|-------|----------|----------|-------------|------------|-------------------------|------------------------|------------|------------|------------------------|------------|-----------|
| 1  |      |      | 168                | 24              | 367 - |       | -     | -     | -3.00000 | 3.00000  | -424.00000  | 6013.00000 | - <mark>0.0705</mark> 1 | 0.65884                | 7.00000    | 6.00000    | 0.43408                | 0.00000    | 0.00000   |
| 2  |      | -    | <mark>16</mark> 8  | 24              | 356 - |       | -     | -     | -3.00000 | 2.00000  | -219.00000  | 5242.00000 | - <mark>0.0</mark> 4178 | 0.22856                | 6.00000    | 5.00000    | 0.05224                | 0.00000    | 0.00000   |
| 3  |      | -    | 168                | 24              | 362 - |       | -     | -     | -3.00000 | 3.00000  | -5280.00000 | 18719.000  | - <mark>0.28207</mark>  | 0.96569                | 7.00000    | 6.00000    | 0.93257                | 0.00000    | 0.00000   |
| 4  |      | -    | <mark>168</mark>   | 24              | 357 - |       | -     | -     | 0.00000  | 3.00000  | 234.00000   | 3048.00000 | 0.07677                 | 0.27352                | 3.00000    | 3.00000    | 0.07481                | 0.00000    | 0.00000   |
| 5  |      | -    | 168                | 24              | 363 - |       | -     | -     | -3.00000 | 3.00000  | 814.00000   | 24387.000  | 0.03338                 | 0.53740                | 7.00000    | 6.00000    | 0.28879                | 0.00000    | 0.00000   |
| 6  |      | -    | 168                | 24              | - 369 |       | -     | -     | -3.00000 | 3.00000  | 23.00000    | 3596.00000 | 0.00640                 | 0.79362                | 7.00000    | 6.00000    | 0 <mark>.6298</mark> 3 | 0.00000    | 0.00000   |
| 7  |      | -    | 168                | 24              | 359 - |       | 2     | -     | -3.00000 | 3.00000  | -10705.00   | 39260.000  | -0.27267                | 0.92833                | 7.00000    | 6.00000    | 0.86180                | 0.00000    | 0.00000   |
| 8  |      | -    | 168                | 24              | 365 - |       | -     | -     | -3.00000 | 3.00000  | 816.00000   | 8820.00000 | 0.09252                 | 0.85492                | 7.00000    | 6.00000    | 0.73090                | 0.00000    | 0.00000   |
| 9  |      | -    | 168                | 24              | 361 - |       | -     | -     | -3.00000 | 3.00000  | -3045.00000 | 21951.000  | -0.13872                | 0.55266                | 7.00000    | 6.00000    | 0.30543                | 0.00000    | 0.00000   |
| 10 |      | -    | <mark>16</mark> 8  | 24              | 368 - |       | -     | -     | -3.00000 | 3.00000  | -43.00000   | 3597.00000 | -0.01195                | 0.60175                | 7.00000    | 6.00000    | 0.36210                | 0.00000    | 0.00000   |
| 11 |      | -    | 168                | 24              | 366 - |       | 2     | -     | -3.00000 | 3.00000  | -952.00000  | 5665.00000 | - <mark>0.1680</mark> 5 | 0.78490                | 7.00000    | 6.00000    | 0.61607                | 0.00000    | 0.00000   |
| 12 |      | -    | 1 <mark>6</mark> 8 | <mark>24</mark> | 360 - |       | -     | -     | -3.00000 | 3.00000  | -2898.00000 | 29565.000  | -0.09802                | 0.65158                | 7.00000    | 6.00000    | 0.42455                | 0.00000    | 0.00000   |
| 13 |      | -    | 168                | 24              | 364 - |       | -     |       | -3.00000 | 3.00000  | -532.00000  | 10660.000  | - <mark>0.0</mark> 4991 | 0.38 <mark>4</mark> 19 | 7.00000    | 6.00000    | 0.14760                | 0.00000    | 0.00000   |

Results are in the last columns of the data table

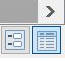

💋 Zonal statistics :: Features total: 13, filtered: 13, selected: 1

| 1 | 0  | 8 🗇 | 8 🚍 | - | * 🔳 🎭 | P |     | 3 16 | 16 🔛 |     |      |     |
|---|----|-----|-----|---|-------|---|-----|------|------|-----|------|-----|
|   | ID |     | LBI |   | FID   |   | MMT |      | HOPT | EDN | LONG | EDI |

|    | ID  | LBL     | FIP | MMT_ID | HORT_FRM | LONG_FRM   | ADM0    | ADM1  | ADM2        | ADM3 | ADM4 | ADM5 | STL-0            | STL-1           | STL-2              | STL-3        | STL-4 | STL-5 | zonalmin |
|----|-----|---------|-----|--------|----------|------------|---------|-------|-------------|------|------|------|------------------|-----------------|--------------------|--------------|-------|-------|----------|
| 1  | 360 | NIR-360 | NI  | NIR    | Nigeria  | Federal Re | Nigeria | Lagos | Agege       | -    | -0   | =    | 168              | 24              | 367                | -            | -     | -     | -3.000   |
| 2  | 362 | NIR-362 | NI  | NIR    | Nigeria  | Federal Re | Nigeria | Lagos | Epe         | -    | -    | -    | 168              | 24              | 356                | -            | -     | -     | -3.000   |
| 3  | 363 | NIR-363 | NI  | NIR    | Nigeria  | Federal Re | Nigeria | Lagos | Eti-Osa     | 4    |      | -    | 168              | 24              | 362                | 2            | -     | 2     | -3.000   |
| 4  | 364 | NIR-364 | NI  | NIR    | Nigeria  | Federal Re | Nigeria | Lagos | Ibeju/Lekki | -    | -    | -    | 168              | <mark>24</mark> | 357                | -            | -     | -     | 0.000    |
| 5  | 365 | NIR-365 | NI  | NIR    | Nigeria  | Federal Re | Nigeria | Lagos | Ikeja       | =    | -    | =    | <mark>168</mark> | 24              | 3 <mark>6</mark> 3 | =            | -     | -     | -3.000   |
| 6  | 366 | NIR-366 | NI  | NIR    | Nigeria  | Federal Re | Nigeria | Lagos | Ikeja       | -    | -    | -    | 168              | 24              | 3 <mark>6</mark> 9 | -            | -     | -     | -3.000   |
| 7  | 367 | NIR-367 | NI  | NIR    | Nigeria  | Federal Re | Nigeria | Lagos | Ikorodu     | 2    | -    | 2    | 168              | 24              | 359                | 2            | -     | 2     | -3.000   |
| 8  | 368 | NIR-368 | NI  | NIR    | Nigeria  | Federal Re | Nigeria | Lagos | LagosIsland | -    | -    | -    | 168              | 24              | 365                | -            | -     | -     | -3.000   |
| 9  | 369 | NIR-369 | NI  | NIR    | Nigeria  | Federal Re | Nigeria | Lagos | Mainland    | ÷    | -    | -    | 168              | 24              | 361                | <del>.</del> | -     | Ξ.    | -3.000   |
| 10 | 370 | NIR-370 | NI  | NIR    | Nigeria  | Federal Re | Nigeria | Lagos | Mainland    | -    | -    | -    | 168              | 24              | 368                | -            | -     | -     | -3.000   |
| 11 | 371 | NIR-371 | NI  | NIR    | Nigeria  | Federal Re | Nigeria | Lagos | Mushin      | 2    | -    | 2    | 168              | 24              | 366                | -            | -     | 2     | -3.000   |
| 12 | 372 | NIR-372 | NI  | NIR    | Nigeria  | Federal Re | Nigeria | Lagos | Ojo         | -    | -    | -    | 168              | <mark>24</mark> | 360                | -            | -     | -     | -3.000   |
| 13 | 373 | NIR-373 | NI  | NIR    | Nigeria  | Federal Re | Nigeria | Lagos | Shomolu     | =    |      | -    | <mark>168</mark> | 24              | 364                | <del></del>  | -     | -     | -3.000   |

By selecting a line you filter to that region (ETI-OSA)

T Show All Features

<

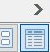

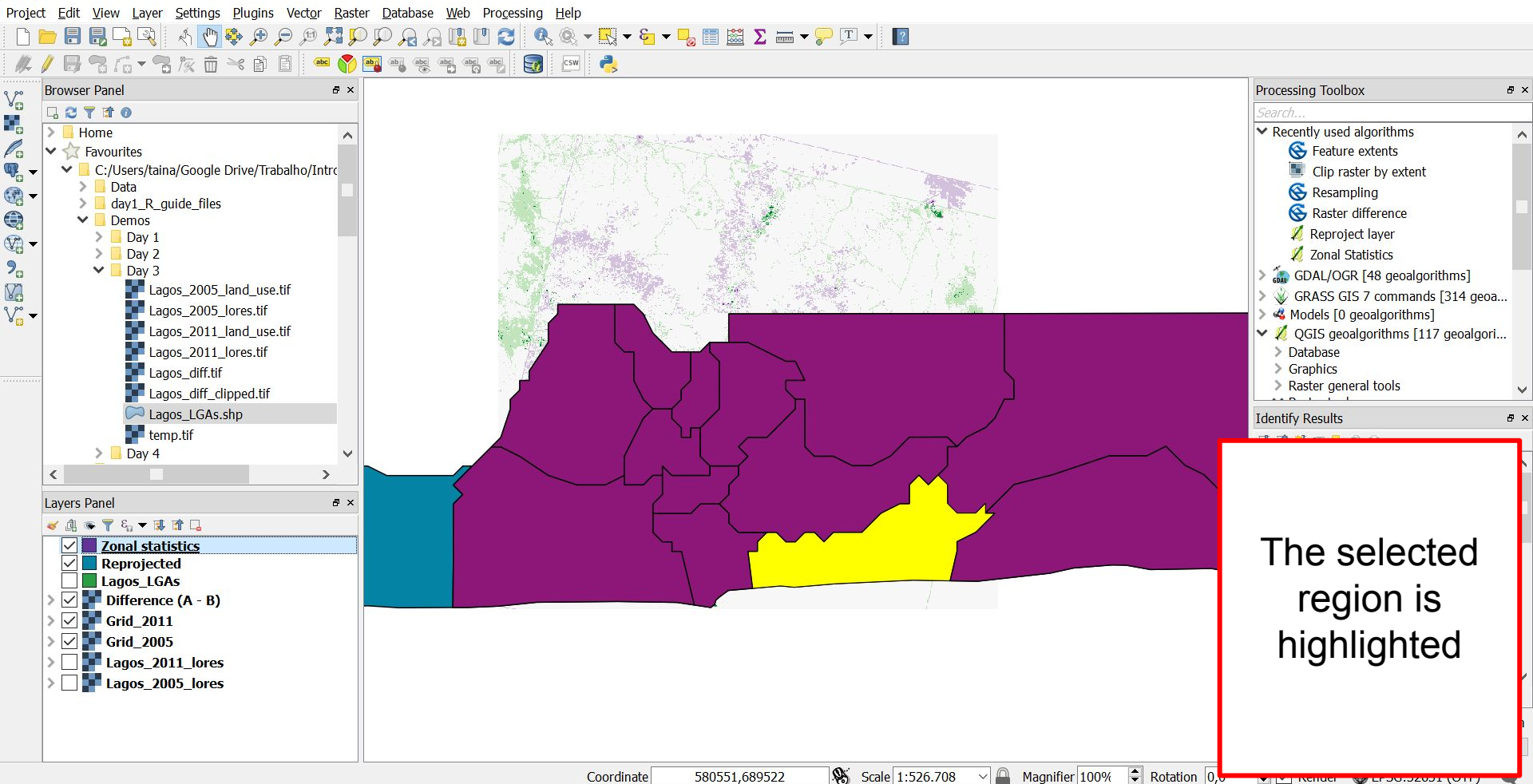

| 🕺 Save vect | tor layer as          |                                        | ?      | ×              |                   |
|-------------|-----------------------|----------------------------------------|--------|----------------|-------------------|
| Format      | ESRI Shapefile        |                                        |        | •              |                   |
| File name   | gle Drive/Trabalho/In | tro to Spatial Course/QGIS/eti_osa.shp | Browse | 5              |                   |
| Layer name  |                       |                                        |        |                |                   |
| CRS         | Selected CRS (EPSG:3  | 2631, WGS 84 / UTM zone 31N)           | •      |                |                   |
| Encoding    |                       | UTF-8                                  | •      | ^              |                   |
| Save on     | ly selected features  |                                        |        | _              |                   |
| Select f    | ields to export and t | heir export options                    |        | -              |                   |
| Add sav     | ved file to map       |                                        |        |                |                   |
| Symbology   | export                | No symbology                           |        |                |                   |
| Scale       |                       | 1:50000                                |        |                | You can save as   |
| ▼ Geomet    | try                   |                                        |        |                | a new shapefile,  |
| Geometry    | v type                | Automatic                              | •      |                | that now has      |
| Force       | multi-type            |                                        |        |                | some information  |
| Incluc      | de z-dimension        |                                        |        | that came from |                   |
| Exte        | ent (current: layer)  |                                        |        |                | the raster layers |
|             |                       | OK Cancel                              | Hel    | р              |                   |

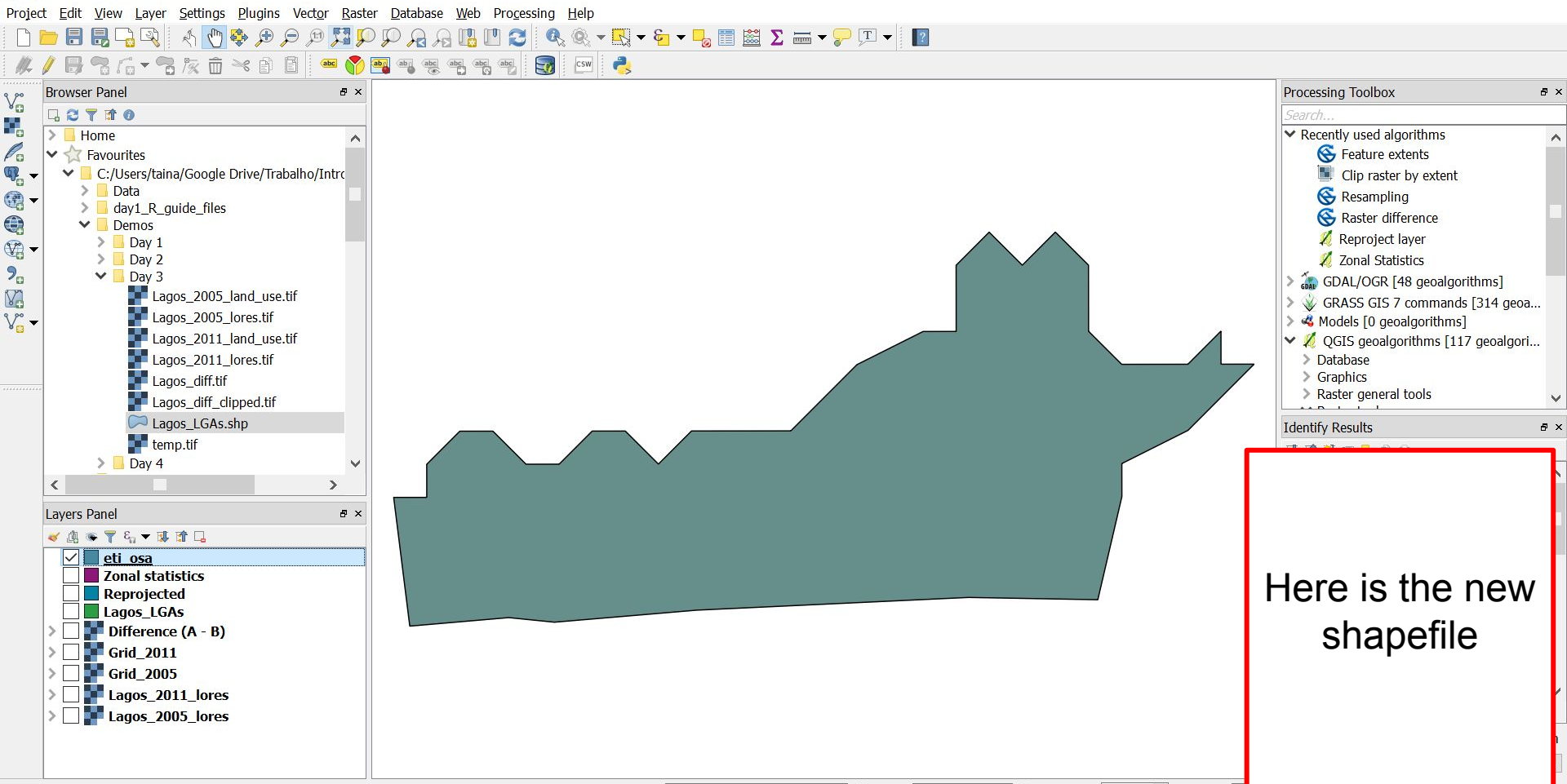

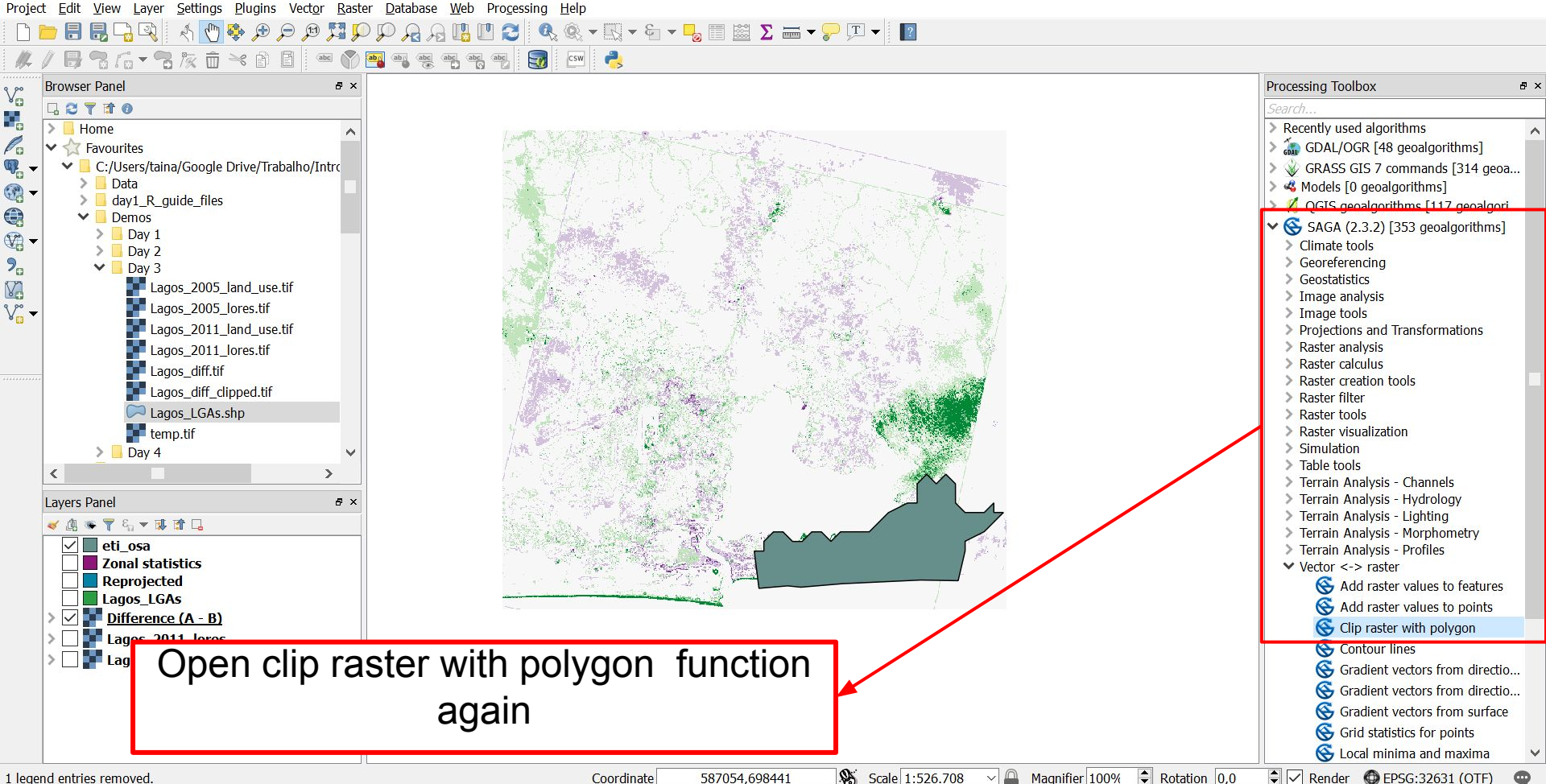

| 💋 Clip raster with polygon                   | ? ×                  |
|----------------------------------------------|----------------------|
| Parameters Log                               | Run as batch process |
| Input                                        |                      |
| Difference (A - B) [EPSG:32631]              | ·                    |
| Polygons                                     |                      |
| eti_osa [EPSG:32631]                         | ▼ 🦻                  |
| ▼ Advanced parameters                        |                      |
| Resampling method                            |                      |
| Clinned                                      | •                    |
|                                              |                      |
| Concern output file offer running placetithm |                      |
|                                              |                      |
|                                              |                      |
|                                              |                      |
|                                              |                      |
|                                              |                      |
|                                              |                      |
| Choose appropriate parameters and            |                      |
|                                              |                      |
| CIICK run                                    |                      |
|                                              |                      |
|                                              |                      |
|                                              | 0%                   |
|                                              | Run Close            |

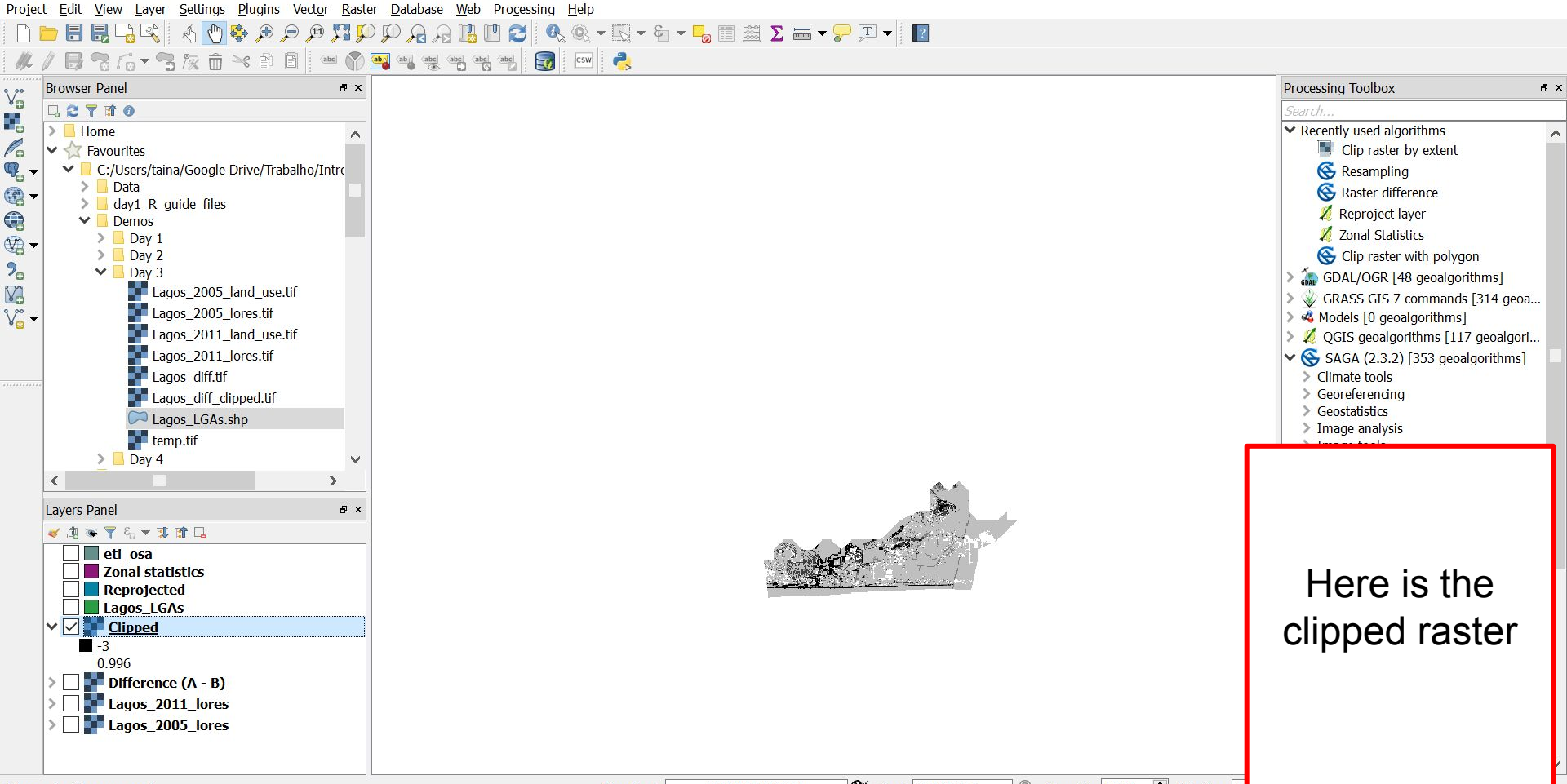

| 🕺 Layer Propertie | es - Clipped <mark> </mark> ! | Style                              |                 |      |        |                   | ? >    | < |                                         |
|-------------------|-------------------------------|------------------------------------|-----------------|------|--------|-------------------|--------|---|-----------------------------------------|
| 🔀 General         | ▼ Band ren                    | ndering                            |                 |      |        |                   |        | ^ |                                         |
| 😻 Style           | Render type                   | e Singleband pseudoo               | olor 🝷          |      |        |                   |        |   |                                         |
| Transparency      | Band                          | Band 1                             |                 |      |        |                   | •      |   |                                         |
| 👜 Pyramids        |                               | Min                                | -3              | Max  |        | 3                 |        |   |                                         |
| 🖾 Histogram       | ▼ Load mi                     | n/max values                       |                 |      |        |                   |        |   |                                         |
| (j) Metadata      | Cumul count                   | ative 2,0 🖨 - 98,                  | 0 🗣 %           |      |        |                   |        |   |                                         |
| 듣 Legend          | 🖲 Min / r                     | max                                |                 |      |        |                   |        |   |                                         |
|                   | O Mean standa                 | +/-<br>ard deviation $\times$ 2,00 |                 |      |        |                   |        |   |                                         |
|                   | Load                          |                                    |                 |      | Accura | acy Estimate (fas | ter) 🔻 |   |                                         |
|                   | Clip ex                       | tent to canvas                     |                 |      |        |                   |        |   |                                         |
|                   | Interpolation                 | Linear                             |                 |      |        |                   | •      |   |                                         |
|                   | Color                         | PRGn                               | •               | Edit |        | vert              |        |   |                                         |
|                   | Label unit<br>suffix          |                                    |                 |      |        |                   |        |   |                                         |
|                   | Min / max<br>origin:          | Estimated min / max                | of full extent. |      |        |                   |        |   | Change the                              |
|                   | Value                         | Color Label                        |                 |      |        |                   |        |   |                                         |
|                   | -3                            | -3                                 |                 |      |        |                   |        |   | clipped raster                          |
|                   | -1                            | -1                                 |                 |      |        |                   |        |   | style to the                            |
|                   | 0                             | 0                                  |                 |      |        |                   |        |   | Sigle to the                            |
|                   | 2                             | 2                                  |                 |      |        |                   |        |   | same style we                           |
|                   | 3                             | 3                                  |                 |      |        |                   |        |   | ••••••••••••••••••••••••••••••••••••••• |
|                   |                               |                                    |                 |      |        |                   |        |   | were using                              |
|                   |                               |                                    |                 |      |        |                   |        |   | hefore                                  |
|                   | Mode Equa                     | l interval 🔻                       |                 |      |        | Classe            | s 7 🗘  |   | DEIDIE                                  |
|                   | Classify                      | - + = 3                            |                 |      |        |                   |        | ~ |                                         |
|                   | Style -                       | •                                  |                 | ОК   | Cancel | Apply             | Help   |   |                                         |

Vo

Po

VJ

![](_page_45_Figure_2.jpeg)